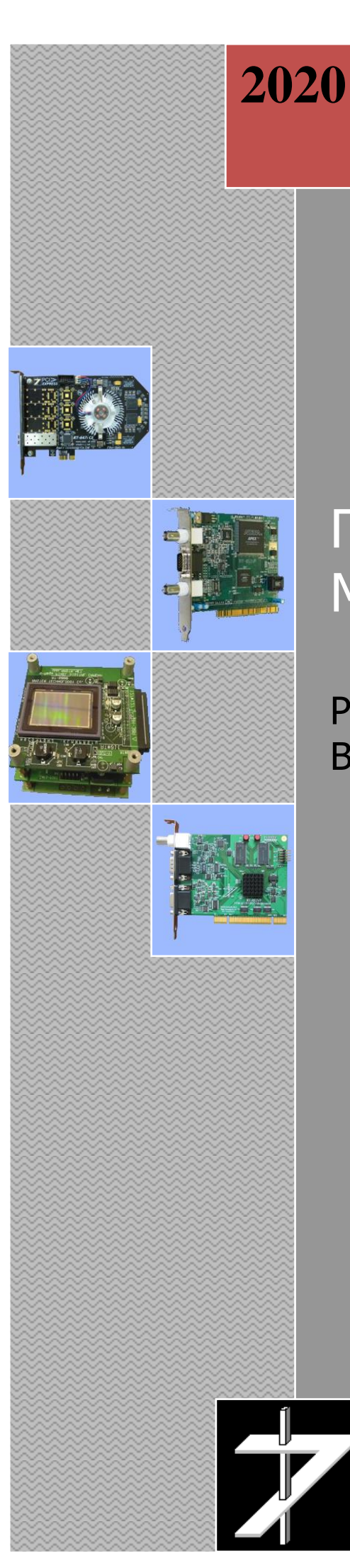

# Программа MasterCap v3.xx

Руководство оператора Версия 0.91

ООО «РАСТР ТЕХНОЛОДЖИ»

## Оглавление

| 1. Введение                                                     | 2  |
|-----------------------------------------------------------------|----|
| 2. Системные требования                                         | 2  |
| 3. Подготовка к работе                                          | 3  |
| 3.1. Установка и подключение устройства видео ввода-вывода      | 3  |
| 3.1.1. Подключение цифровой камеры к ПЭВМ                       | 3  |
| 3.1.2. Установка видеопроцессора                                | 5  |
| 3.2. Подключение внешних устройств                              | 5  |
| 3.2.1. Подключение источников телевизионного сигнала            | 6  |
| 3.2.2. Подключение приемника телевизионного сигнала             | 8  |
| 3.2.3. Дистанционное управление записью изображения             | 8  |
| 3.2.4. Вывод строба синхронизации                               | 9  |
| 3.2.5. Использование внешней синхронизации                      | 10 |
| 3.3. Установка драйверов видеопроцессора                        | 11 |
| 3.4. Установка и запуск программы MasterCap                     | 17 |
| 3.4.1. Установка программы                                      | 17 |
| 3.4.2. Запуск программы                                         | 18 |
| 3.4.3. Возможные проблемы при запуске программы и их устранение | 20 |
| 3.4.4. Запуск нескольких экземпляров программы                  | 20 |
| 4. Работа с программой                                          | 21 |
| 4.1. Главная панель программы                                   | 21 |
| 4.2. Получение информации от текущем источнике изображения      | 25 |
| 4.3. Изменение текущего устройства ввода                        | 25 |
| 4.4. Каналы обработки изображения                               | 26 |
| 4.4.1. Структура и организация каналов обработки                | 26 |
| 4.4.2. Работа с окном канала обработки                          | 27 |
| 4.4.3. Работа с окнами в изображении                            | 32 |
| 4.5. Управление обработкой изображения                          | 33 |
| 4.6 Запись и просмотр видео фрагментов                          | 34 |
| 4.6.1 Подготовка к записи видеофрагментов                       | 34 |
| 4.6.2 Запись видеофрагментов                                    | 37 |
| 4.6.3 Просмотр и обработка видеофрагментов                      | 37 |
| 4.6.4 Конвертация видеофрагмента                                | 38 |
| 5. Техническая поддержка                                        | 40 |

## 1. Введение

Программа *MasterCap* версии 3.хх предназначена для ввода и вывода, обработки, анализа телевизионных изображений и сохранения полученных результатов на жестком диске или печатном носителе.

Ввод (захват) и вывод телевизионных изображений осуществляется при помощи цифровых камер серии *RT-xxxDC* и видеопроцессоров серии *RT-8xxVP* или, производимых *ООО «Растр технолоджи»*.

Программа *MasterCap* осуществляет захват, как отдельных кадров, так и видеофрагментов, и сохранение их на жесткий диск в 8-и, 10-и и 12-и битном формате (разрядность изображения определяется моделью видеопроцессора или цифровой камеры). Программа имеет гибкие настройки управления режимами записи, в том числе, дистанционного управления поддерживает режим записью. Отдельные кадры сохраняются в форматах \*.bmp, \*.jpg, \*.tiff (16 бит), \*.vrc. Видеофрагменты сохраняются в форматах \*.vrc, \*.avi (без сжатия). Встроенные средства просмотра позволяют изображение, просмотреть записанное распечатать или вывести на внешнее видеоконтрольное устройство.

Программа поддерживает все основные настройки, регулировки и режимы работы видеопроцессоров и цифровых камер.

Функции анализа изображения включают построение гистограммы распределения уровня сигнала и ее статистический анализ, построение произвольного сечения изображения и его статистический анализ, функции программного осциллографа.

Функции обработки включают контрастирование и гамма-коррекцию изображения (LUT преобразование), вычисление центра тяжести, фильтрацию, пороговую обработку и бинаризацию, весовые вычитание и сложение смежных кадров.

Функции фильтрации включают высокочастотные и низкочастотные фильтры, оконтуривание изображения, вычитание фона, усреднение изображения.

## 2. Системные требования

Для нормальной работы программы *MasterCap* система должна удовлетворять следующим минимальным требованиям:

- IBM PC-совместимый компьютер с процессором *Intel Pentium MMX*, *AMD К6* или выше (необходима поддержка инструкций MMX);
- При инсталляции программа занимает до 10 Мбайт на жестком диске;
- объем ОЗУ не менее 4 Гбайт;
- Видеоадаптер с поддержкой 32-битного цвета и выше;
- Манипулятор "мышь" или совместимое устройство;
- Операционная система (\*):
  - ✓ Microsoft Windows Vista 32/64 бит,
  - ✓ Microsoft Windows 7 32/64 бит;
  - ✓ Microsoft Windows 8 32/64 бит;
  - ✓ Microsoft Windows 10 32/64 бит.

(\*) с поддержкой русского языка и русской кодовой страницей по умолчанию (региональные установки).

Под каждый видеопроцессор драйвер выделяет от 2 до 8 Мбайт (типовое значение 4 МБайт) оперативной памяти из непрерывного неподкачиваемого пула. При работе программа *MasterCap* использует до 64 Мбайт оперативной памяти.

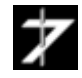

## 3. Подготовка к работе

В данном разделе будут рассмотрены вопросы установки видеопроцессора или цифровой камеры в ПЭВМ, подключения внешнего оборудования, установки драйверов устройств, установки и запуска программы.

Внимание! Все работы по установке и подключению видеопроцессора или цифровой камеры должны производиться при отключенном электропитании ПЭВМ и подключаемого оборудования.

ПЭВМ и подключаемое оборудование должны иметь общее заземление и по возможности получать электропитание от одного источника.

Во избежание выхода изделия из строя, не проводите перекоммутацию соединительных кабелей во время работы.

## 3.1. Установка и подключение устройства видео ввода-вывода

## 3.1.1. Подключение цифровой камеры к ПЭВМ

Подключение цифровой камеры к ПЭВМ заключается в установке в свободный слот шины *PCI/PCI-E* ПЭВМ платы контроллера управления цифровым интерфейсом серии *RT-6xx* и соединения платы с модулем фотоприемника цифровой камеры интерфейсным кабелем. На рис.1а и рис.1б показаны примеры плат контроллеров. Контроллер и кабель входят в комплект поставки камеры, их тип зависит от модели камеры.

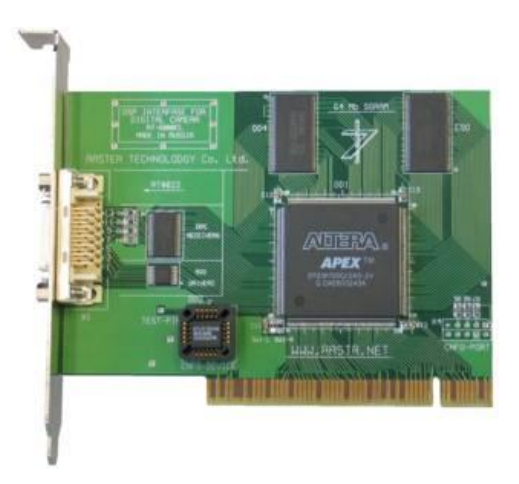

Рис. 1а. Контроллер RT-644

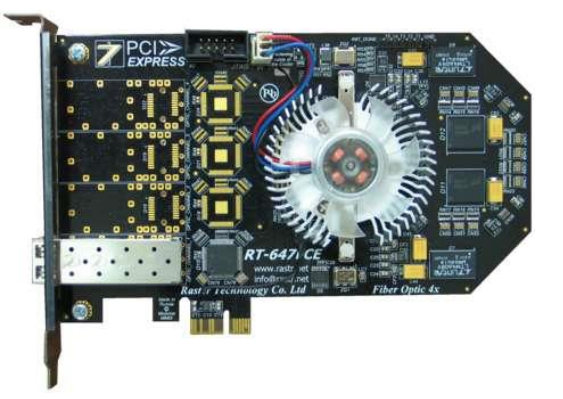

Рис. 1б. Контроллер RT-647FCE

По возможности, не устанавливайте плату по соседству с адаптерами, имеющими повышенное тепловыделение, например, с видеоадаптером.

Дальнейшее подключение камеры производите согласно ее техническому описанию и инструкции по эксплуатации.

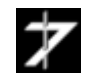

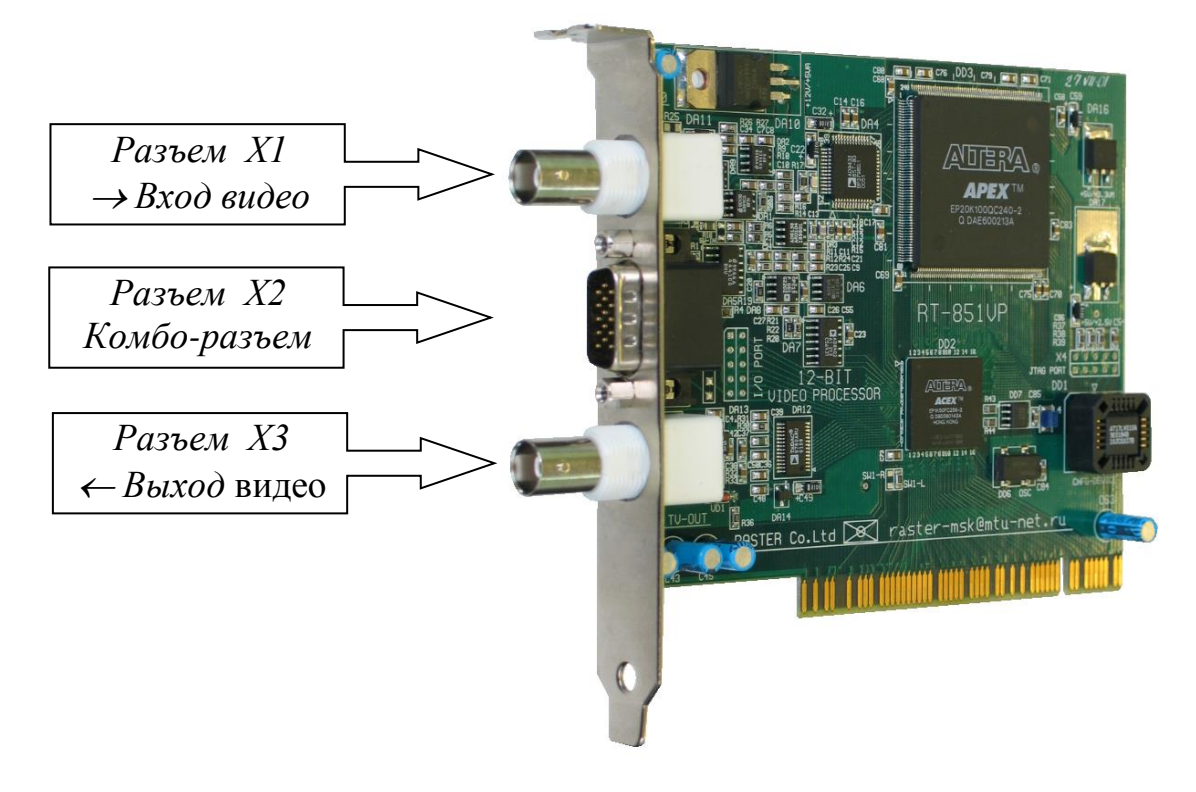

Рис. 2а. Видеопроцессор RT-851VP

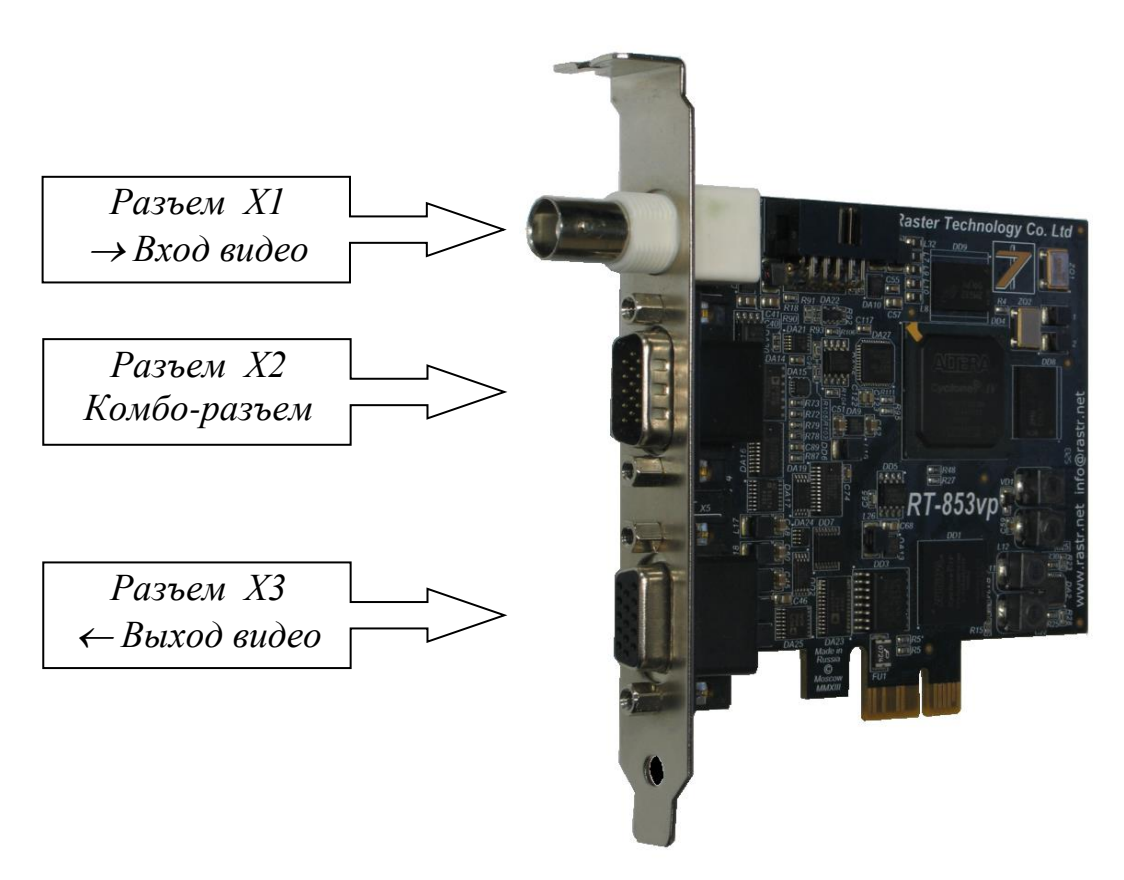

Рис. 2б. Видеопроцессор RT-853VP

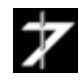

## 3.1.2. Установка видеопроцессора

Установите плату видеопроцессора RT-8xxVP в свободный слот шины *PCI или PCI-E* ПЭВМ (тип шины зависит от модели видеопроцессора). На текущий момент шину *PCI-E* имеет только видеопроцессор *RT-853VP*. По возможности не устанавливайте плату по соседству с адаптерами, имеющими повышенное тепловыделение, например, с видеоадаптером.

## 3.2. Подключение внешних устройств

В этом разделе рассматривается подключение внешних устройств к базовым моделям видеопроцессоров. Подключение цифровых камер и модифицированных видеопроцессоров производится согласно их описанию и инструкции по эксплуатации.

Подключение внешних устройств производится через разъемы *X1*, *X2* и *X3* видеопроцессоров, <u>рис.2a</u>, <u>рис.2b</u>. Типы используемых разъемов приведены в <u>таблице 1</u>.

|                         | Модель видеопроцессора                                                        |                            |                |                            |                       |                            |
|-------------------------|-------------------------------------------------------------------------------|----------------------------|----------------|----------------------------|-----------------------|----------------------------|
| Наименование<br>разъема | RT-821VP, RT-822VP,<br>RT-823VP, RT-824VP,<br>RT-825VP, RT-826VP,<br>RT-827VP |                            | RT-851VP       |                            | RT-852VP,<br>RT-853VP |                            |
| Тип<br>разъема          |                                                                               | Ответная<br>часть          | Тип<br>разъема | Ответная<br>часть          | Тип<br>разъема        | Ответная<br>часть          |
| X1                      | BNC jack                                                                      | BNC plug<br>CP-50-<br>xxПB | BNC jack       | BNC plug<br>CP-50-<br>xx∏B | BNC<br>jack           | BNC plug<br>CP-50-<br>xxПB |
| X2                      | DHR-15F                                                                       | DHS-15M                    | DHR-15M        | DHS-15F                    | DHR-<br>15M           | DHS-15F                    |
| X3                      | BNC jack                                                                      | BNC plug<br>CP-50-<br>xxПB | BNC jack       | BNC plug<br>CP-50-<br>xxПB | DHR-15F               | DHS-15M                    |

| Таблина 1 Тип  | пазтемов  | <b>УСТЯНОВ ПЕННЫХ</b> 1 | на вилеопі | nueccon  |
|----------------|-----------|-------------------------|------------|----------|
| гаолица г. гип | разьемов, | установленных           | на видеощ  | лоцессор |

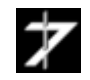

#### 3.2.1. Подключение источников телевизионного сигнала

В качестве источника телевизионного сигнала могут выступать телевизионная камера, видеокамера, видеомагнитофон, телевизионный приемник и т.д. Видеопроцессор поддерживает подключение до 4-х источников сигнала. Выбор текущего источника осуществляется из управляющей программы.

| 1 аолица 2. цоколевка разбема A1 |             |  |
|----------------------------------|-------------|--|
| Контакт                          | Цепь        |  |
| 1                                | TV-IN-1     |  |
| 2                                | Gnd (Земля) |  |

Таблица 2. Цоколевка разъема X1

|         | Модель видеопроцессора                                                       |                                 |  |  |  |
|---------|------------------------------------------------------------------------------|---------------------------------|--|--|--|
| Контакт | RT-821VP, RT-822VP,<br>RT-823VP, RT-824VP,<br>RT-825VP, RT826VP,<br>RT-827VP | RT-851VP, RT-852VP,<br>RT-853VP |  |  |  |
|         | Цепь                                                                         | Цепь                            |  |  |  |
| 1       | I/O-1                                                                        | TV-IN-1                         |  |  |  |
| 2       | TV-IN-4                                                                      | TV-IN-2                         |  |  |  |
| 3       | TV-IN-3                                                                      | TV-IN-3                         |  |  |  |
| 4       | TV-IN-2                                                                      | TV-IN-4                         |  |  |  |
| 5       | TV-IN-1                                                                      | I/O-1                           |  |  |  |
| 6       | I/O-2                                                                        | Gnd (Земля)                     |  |  |  |
| 7       | I/O-4                                                                        | Gnd                             |  |  |  |
| 8       | Gnd (Земля)                                                                  | Gnd                             |  |  |  |
| 9       | Gnd                                                                          | I/O-4                           |  |  |  |
| 10      | Gnd                                                                          | I/O-2                           |  |  |  |
| 11      | I/O-3                                                                        | Gnd                             |  |  |  |
| 12      | +12 V *                                                                      | +5V                             |  |  |  |
| 13      | Gnd                                                                          | Gnd                             |  |  |  |
| 14      | +5V                                                                          | Свободный                       |  |  |  |
| 15      | Gnd                                                                          | I/O-3                           |  |  |  |

#### Таблица 3. Цоколевка разъема Х2

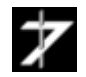

Для подключения источника телевизионного сигнала к видеопроцессору соедините кабелем композитный видеовыход источника с разъемом X1 видеопроцессора (*«Вход видео»*). При работе с несколькими источниками, подключение осуществляется к линиям *TV-IN-1* .. *TV-IN-4* разъема X2. Цоколевка разъемов X1 и X2 приведена в <u>таблице 2</u> и <u>таблице 3</u> соответственно.

В качестве «земли» для линий TV-IN- х разъема X2 используются цепь Gnd.

Внимание. Цепи *TV-IN-1* на разъемах X1 и X2 соединены параллельно. Поэтому во избежание выхода из строя источников телевизионного сигнала, не подключайте к ним одновременно разные источники. При подключении одного источника одновременном к цепи *TV-IN-1* на разъемах X1 и X2 возможно возникновение помех.

| Контакт | Цепь        |
|---------|-------------|
| 1       | TV-OUT      |
| 2       | Gnd (Земля) |

Таблица 4а. Цоколевка разъема ХЗ

| Таблица 46. Цоколевка | разъема ХЗ | ( <i>RT-852VP</i> , | RT-853VP) |
|-----------------------|------------|---------------------|-----------|
|                       |            |                     |           |

| Контакт | Цепь                    |
|---------|-------------------------|
| 1       | Red                     |
| 2       | Green/TV-Out            |
| 3       | Blue                    |
| 4       | Не используется         |
| 5       | GND (Земля)             |
| 6       | AGND (Аналоговая земля) |
| 7       | AGND (Аналоговая земля) |
| 8       | AGND (Аналоговая земля) |
| 9       | Не используется         |
| 10      | GND                     |
| 11      | Не используется         |
| 12      | Не используется         |
| 13      | H-SYNC                  |
| 14      | V-SYNC                  |
| 15      | Не используется         |

77

#### 3.2.2. Подключение приемника телевизионного сигнала

Программа *MasterCap* поддерживает функции видеопроцессора по выводу телевизионного изображения. Вывод может производиться как в сквозном режиме, так и в режиме визуализации записанного изображения. В качестве приемника телевизионного сигнала может выступать телевизионный монитор, телевизионный приемник, видеомагнитофон и т.д. Цоколевка разъема *X3* для видеопроцессоров *RT-821VP*  $\div$  *RT-827VP* и *RT-851VP* приведена в <u>таблице 4a</u>, а для видеопроцессоров *RT-852VP*, *RT-853VP* в <u>таблице 4b</u>.

В первом случае, соедините кабелем видеовыход видеопроцессора (разъем *X3*) с композитным видеовходом приемника телевизионного сигнала

Во втором случае, сигнальный провод от видеовхода приемника подключается к контакту 2 разъема *X3* (цепь Green/TV-Out), а земляной к контакту 6 (цепь AGND).

## 3.2.3. Дистанционное управление записью изображения

Программа **MasterCap** позволяет управлять процессом записи изображения при помощи внешнего управляющего импульса или серии управляющих импульсов, подаваемых на видеопроцессор через разъем X2. Уровень импульсов должен соответствовать уровням *TTL* логики, а длительность импульсов должна быть не менее 20 мкс. Настройка на требуемую полярность импульсов производится программно.

Поддерживаются следующие режимы управления:

• старт записи по положительному/отрицательному фронту импульса;

• останов записи по положительному/отрицательному фронту импульса или после записи заданного числа кадров.

В общем случае схема подключения устройства управления записью к разъему *X2* представлена на <u>puc.3</u>.

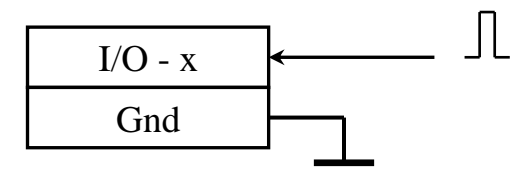

#### Рис.3. Схема подключения устройства дистанционного управления записью

Здесь I/O - x линия цифрового порта ввода-вывода, а x –номер линии, x =  $1 \div 4$ .

В простейшем случае формирование управляющего импульса может осуществляться при помощи кнопки. На <u>рис.4.</u> приведена общая схема подключения кнопки управления к видеопроцессору через разъем *X2*.

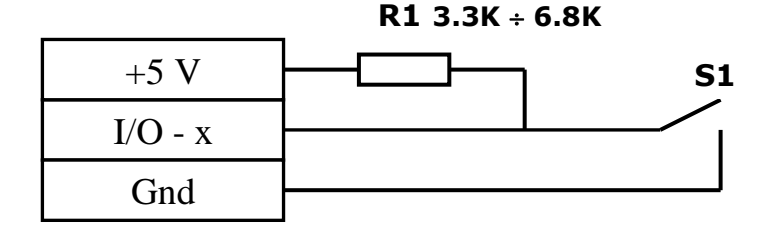

Рис.4. Общая схема подключения кнопки управления записью

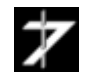

При использовании линии ввода вывода I/O - 2 сопротивление R1 из схемы можно исключить так, как оно уже установлено на плате видеопроцессора. Соответственно, цепь +5V в этом случае не используется. Видеопроцессоры RT-821VP и RT-823VP позволяют использовать на ввод только линии I/O - 1 и I/O - 2.

Рекомендуемая схема подключения кнопки приведена на <u>рис.5.</u> В скобках приведен номер контакта для видеопроцессора *RT851VP*.

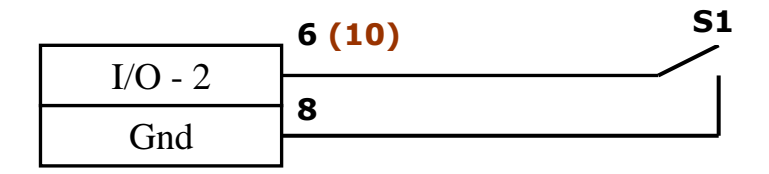

## Рис.5. Рекомендуемая схема подключения кнопки управления записью

#### 3.2.4. Вывод строба синхронизации

Программа *MasterCap* поддерживает функцию видеопроцессора вывода по одной из цифровых линий ввода-вывода синхроимпульса, связанного с появлением КСИ во входном сигнале.

Длительность импульса определяется быстродействием ПЭВМ и составляет 5÷20 *мкс*. Время задержки фронта импульса относительно начала КСИ обычно не превышает 10 *мкс*.

Полярность импульса – положительная, уровни соответствуют уровням *TTL* логики.

Съем синхроимпульса осуществляется с одной из свободных линий ввода-вывода *I/O - x*.

Для видеопроцессора *RT-821VP* могут быть использованы только линии *I/O-3* и *I/O-4*. Типовая схема подключения приведена на <u>рис.6</u>.

Внимание! Нагрузочная способность линии *I/0 – х* одинакова для логического «0» и логической «1» и не превышает 15 мА.

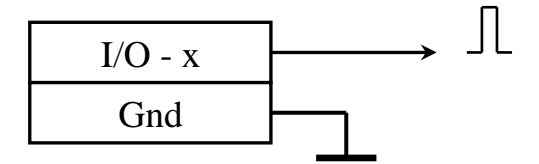

Рис.6. Схема вывода импульса синхронизации

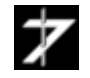

#### 3.2.5. Использование внешней синхронизации

Видеопроцессоры допускают подключение источников телевизионного сигнала, у которых кадровые и строчные синхроимпульсы выводятся отдельно от яркостного сигнала (видеосигнала).

В большинстве случаев, для поддержки внешней синхронизации требуется модификация видеопроцессора, включающая «перепрошивку» микрокода, а иногда, и дополнительные радиомонтажные работы.

Для подключения сигналов внешней синхронизации используются линии цифрового порта платы, <u>рис.7</u>. На линии *I/O-1* и *I/O-3* подаются соответственно строчные и кадровые синхроимпульсы. Привязка телевизионного изображения к уровню черного происходит во время действия строчного синхроимпульса.

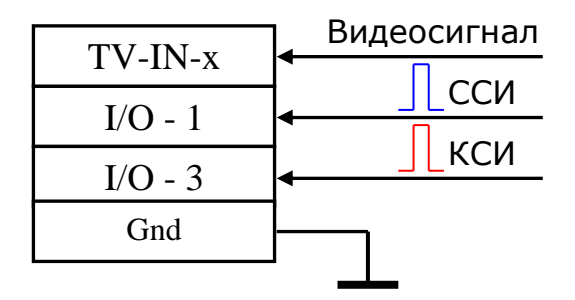

#### Рис.7. Подключение источника сигнала с внешней синхронизацией

Уровни строчных (ССИ) и кадровых (КСИ) синхроимпульсов должны соответствовать уровням ТГЛ логики.

Длительность КСИ должна быть не меньше длительности строки. Длительность ССИ должна находится в пределах 5..10 % от длительности строки.

Полярность синхроимпульсов зависит от конкретной модели видеопроцессора.

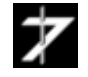

## 3.3. Установка драйверов видеопроцессора

Установка драйверов будет показана на примере видеопроцессора *RT-826VP* под операционной системой *Microsoft Windows 7 64 бит*.

3.3.1 Включите питание ПК и дождитесь окончания загрузки операционной системы.

3.3.2 Установите компакт-диск из комплекта поставки в CD/DVD привод вашего ПК.

3.3.3 Откройте панель «Диспетчер устройств» *Microsoft Windows*. Для этого последовательно выберите *ПУСК→Панель управления → Система → Диспетчер устройств*. Вид панели «Диспетчер устройств» показан на <u>puc.8</u>.

3.3.4 Найдите в *дереве устройствв* ветвь «Другие устройства», помеченную вопросительным знаком. Выберите устройство «Мультимедиа видеоконтроллер» и двойным кликом левой кнопки мыши по нему, откройте окно «Свойства», <u>puc.9</u>. Выберите закладку «Драйвер» и нажмите кнопку «Обновить», <u>puc.10</u>.

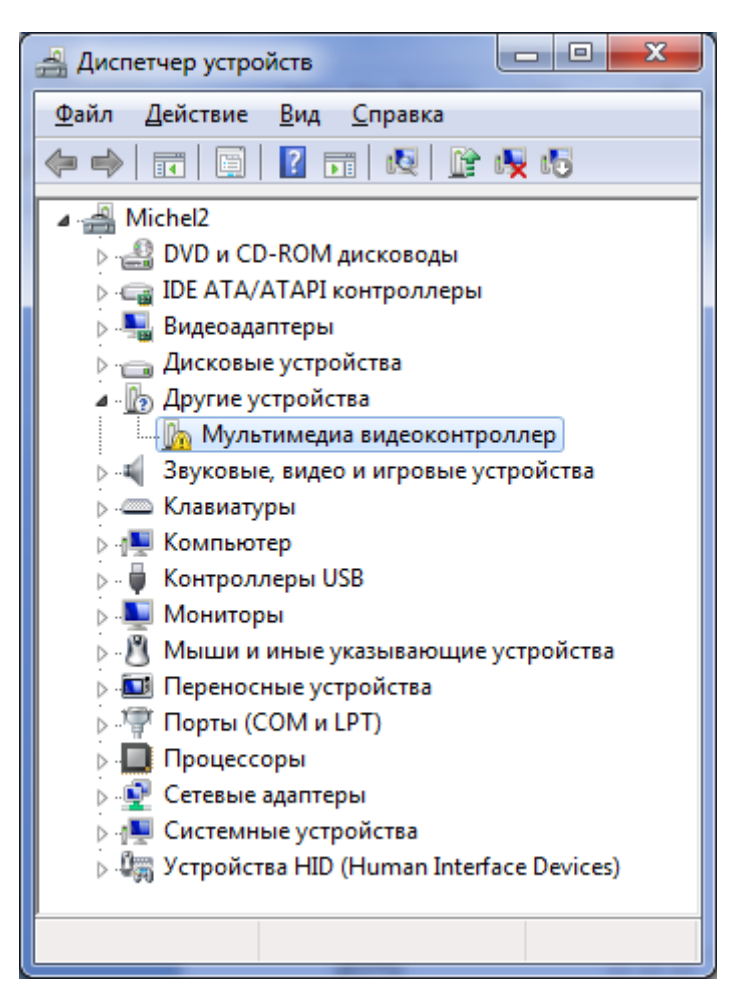

Рис.8. Вид окна "Диспетчер устройств"

| C | Свойства: Мультимедиа видеоконтроллер                                           |  |  |  |  |
|---|---------------------------------------------------------------------------------|--|--|--|--|
|   | Общие Драйвер Сведения Ресурсы                                                  |  |  |  |  |
|   | Мультимедиа видеоконтроллер                                                     |  |  |  |  |
|   | Тип устройства: Другие устройства                                               |  |  |  |  |
|   | Изготовитель: Нет данных                                                        |  |  |  |  |
|   | Размещение: PCI-шина 5, устройство 1, функция 0                                 |  |  |  |  |
|   | Состояние устройства                                                            |  |  |  |  |
|   | Для устройства не установлены драйверы. (Код 28) 🔹                              |  |  |  |  |
|   | Для элемента или информационного пакета устройства не<br>выбран драйвер.        |  |  |  |  |
|   | Чтобы найти драйвер для этого устройства, нажмите кнопку<br>"Обновить драйвер". |  |  |  |  |
|   | Обновить драйвер                                                                |  |  |  |  |
|   |                                                                                 |  |  |  |  |
|   | Отмена                                                                          |  |  |  |  |

Рис.9. Вид окна "Свойства" закладка "Общие"

| Свойства: Мультимедиа видеоконтроллер |                                                                                                    |  |  |  |  |
|---------------------------------------|----------------------------------------------------------------------------------------------------|--|--|--|--|
| Общие Драйвер Сведе                   | ния Ресурсы                                                                                         |  |  |  |  |
| Мультимедиа ви                        | Мультимедиа видеоконтроллер                                                                         |  |  |  |  |
| Поставщик драйвер                     | ра: Нет данных                                                                                      |  |  |  |  |
| Дата разработки:                      | Нет данных                                                                                          |  |  |  |  |
| Версия драйвера:                      | Нет данных                                                                                          |  |  |  |  |
| Цифровая подпись:                     | Цифровая подпись отсутствует                                                                        |  |  |  |  |
| Сведения                              | Просмотр сведений о файлах драйверов.                                                               |  |  |  |  |
| Обновить                              | Обновление драйверов для этого<br>истройства.                                                       |  |  |  |  |
| <u>О</u> ткатить с                    | Если устройство не работает после<br>обновления драйвера, откат<br>зосстанавливает прежний драйвер. |  |  |  |  |
| Отключить (                           | Отключение выбранного устройства.                                                                   |  |  |  |  |
| <u>У</u> далить У                     | Удаление драйвера (для опытных).                                                                    |  |  |  |  |
|                                       | ОК Отмена                                                                                           |  |  |  |  |

Рис.10. Вид окна "Свойства" закладка "Драйвер"

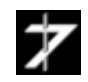

3.3.5 При этом откроется диалоговое окно «Обновление драйверов», <u>puc.11</u>. Выберите опцию "*Выполнить поиск драйверов на этом компьютере*".

| Обновление драйверов - Мультимедиа видеоконтроллер                                                                                                    | ×      |
|----------------------------------------------------------------------------------------------------|--------|
| Как провести поиск программного обеспечения для устро                                                                                                    | йств?  |
| Автоматический поиск обновленных драйверов<br>Windows будет вести поиск последних версий драйверов для устройст<br>этом компьютере и в Интернете, если пользователь не отключил эту<br>функцию в параметрах установки устройства. | гва на |
| Выполнить поиск драйверов на этом компьютере<br>Поиск и установка драйверов вручную.                                                                                                    |        |
|                                                                                                    |        |
|                                                                                                    | Отмена |

Рис.11. Диалоговое окно "Обновление драйверов"

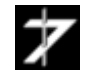

3.3.6. В открывшемся диалоговом окне «Обновление драйверов/Поиск драйверов на этом компьютере», <u>puc.12</u>, укажите в строке "Искать драйверы в следующем месте" путь к папке (*Drivers*, находящийся в корневом каталоге компакт диска. В данном примере это *H:\Drivers*. Установите флажок напротив параметра "Включая вложенные папки" и нажмите кнопку "Далее".

|                           |                                                                                                    | 23   |
|---------------------------|----------------------------------------------------------------------------------------------------|------|
| 🕒 🗕 Обновлен              | ние драйверов - Мультимедиа видеоконтроллер                                                                                                    |      |
| Поиск дра<br>Искать драйв | айверов на этом компьютере<br>веры в следующем месте:                                                                                                    |      |
| H:\Drivers                | ✓ O6 <u>3</u> op                                                                                                    |      |
| 📝 Включая в               | вложенные папки                                                                                                    |      |
| → Выб<br>В это<br>устре   | Обзор папох<br>Выберите папку, содержащую драйверы для этого<br>оборудования.<br>Михаил<br>Михаил<br>Компьютер<br>Локальный диск (С:)<br>Локальный диск (D:)<br>Локальный диск (E:)<br>Локальный диск (F:)<br>Локальный диск (G:)<br>Покальный диск (G:) | мена |

Рис.12. Вид окна "Обновление драйверов/Поиск драйверов на этом компьютере"

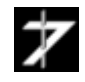

3.3.7 Далее операционная система начинает поиск драйверов и появляется окно "**Обновление драйверов/Установка драйвера**", <u>puc.13</u>.

3.3.8 При появлении окна "**Безопасность Windows**", <u>рис.14</u>, нажмите кнопку "**Установить**".

|            | * b-                                               | × |
|------------|----------------------------------------------------|---|
| $\bigcirc$ | Обновление драйверов - Мультимедиа видеоконтроллер |   |
|            | Установка драйвера                                 |   |
|            |                                                    |   |
|            |                                                    |   |
|            |                                                    |   |
|            |                                                    |   |
|            |                                                    |   |
|            |                                                    |   |
|            |                                                    |   |
|            |                                                    |   |
|            |                                                    |   |
|            |                                                    |   |

Рис.13. Вид окна "Обновление драйверов/Установка драйвера"

| → Безопасность Windows                                                                                                    |                                                                        |
|----------------------------------------------------------------------------------------------------|------------------------------------------------------------------------|
| Установить программное обеспечение для данного устр<br>Имя: Raster technolodgy Звуковые, видео и игр<br>Издатель: RASTER TECHNOLOGY | ройства?                                                               |
| Всегда доверять программному обеспечению<br>"RASTER TECHNOLOGY".                                                                    | <u>У</u> становить Не устанавливать                                    |
| Следует устанавливать программное обеспечение только тех издате<br>какое программное обеспечение для устройств можно безопасно у    | елей, которым можно доверять. <u>Как узнать.</u><br><u>/становить?</u> |

Рис.14. Вид окна "Безопасность Windows"

77

3.3.9 Установка драйвера завершится появлением окна **"Обновление драйверов - Videoprocessor RT-826VP"**, <u>puc.15</u>.

| 6 | Обновление драйверов - Videoprocessor RT-826VP                               | ×   |
|---|------------------------------------------------------------------------------|-----|
|   | Обновление программного обеспечения для данного устройства заверш<br>успешно | ено |
|   | Закончена установка драйверов для этого устройства:                          |     |
|   | Videoprocessor RT-826VP                                                      |     |
|   |                                                                              |     |
|   | Закр                                                                         | ыть |

Рис.15. Вид окна "Обновление драйверов - Videoprocessor RT-826VP"

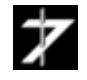

## 3.4. Установка и запуск программы MasterCap

## 3.4.1. Установка программы

Установите компакт-диск с программой в CD/DVD привод Вашего ПК. Запустите на выполнение исполняемый файл *Setup\_Mastercap\_3\_x\_x\_exe*, расположенный в корневом каталоге компакт-диска. При этом откроется окно программы-инсталлятора, <u>puc.16</u>. Нажмите на кнопку *«Next»* и следуйте дальнейшим инструкциям инсталлятора.

Для автоматической установки ярлыка программы *MasterCap* на Рабочий стол, запускайте инсталлятор с правами администратора.

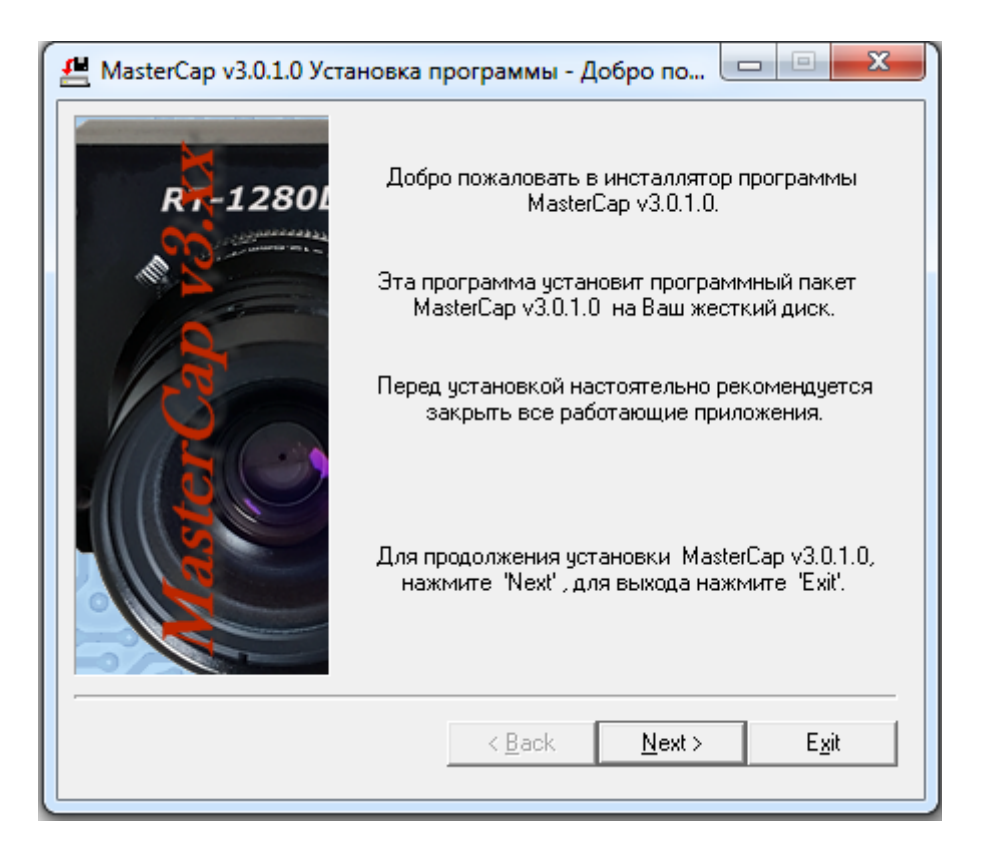

Рис.16. Окно программы-инсталлятора

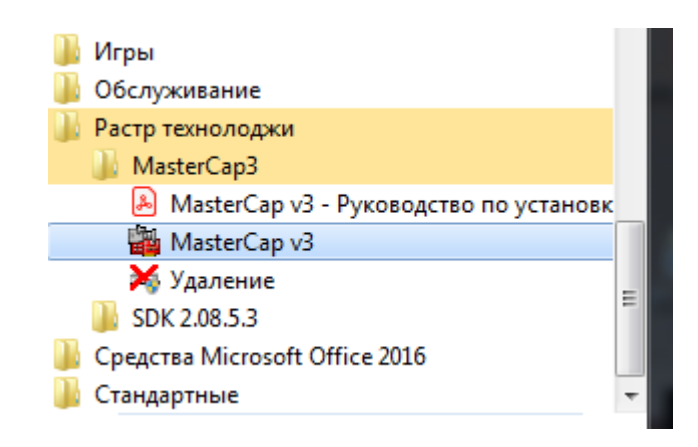

Рис.17. Запуск программы MasterCap

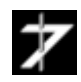

Для запуска программы MasterCap откройте меню «Пуск» и пройдите по пути: *Все* программы → Pacmp mexнолоджи → MasterCap3 → MasterCap v3, <u>puc.17</u>.

При первом запуске программа предложит выбрать устройство видео ввода, <u>рис.18</u>. Выберите текущий видеопроцессор или цифровую камеру из списка и нажмите кнопку **«OK».** 

| Мастер подготовки программы к перво                                 | рму запуску                                                                               |
|---------------------------------------------------------------------|-------------------------------------------------------------------------------------------|
| Для выбора камеры, а такж                                           | модели видеопроцессора или цифровой<br>е файла микропрограммы, нажмите кнопку<br>"Далее". |
| << Назад                                                            | Далее >> Выход                                                                            |
| 📳 Выбор устройс                                                     | тва                                                                                       |
| RT001                                                               | VPO<br>NET<br>Or51DCO<br>ODCO<br>VPO<br>arO                                               |
| Информация<br>Библиотека: Rt1<br>Дата: 25.07.201<br>Версия интерфей | 000ВЕМ.dll, Сборка: 2.9.0.0<br>8, 11:42:40<br>са: 2.9.0.0                                 |
| Вид дерева устрой                                                   | ств Упрощенный   ОК Отмена                                                                |

Рис. 18. Выбор устройства ввода

В списке устройств, кроме Вашего устройства могут присутствовать другие элементы.

*Автономный режим*. Присутствует всегда. В автономном режиме доступна только работа с файлами.

Устройство RT001VP – программный эмулятор видеопроцессора.

*Устройство RT002NET* - сетевой (виртуальный) видеопроцессор, позволяет вводить изображение, передаваемое с удаленного компьютера программой *MasterCap* в режиме видеосервера.

Если в ПК установлено несколько одинаковых плат, то в списке они будут пронумерованы, например: *RT826VP0*, *RT826VP1*..

Внимание. Отсутствие других устройств в списке может быть обусловлено следующим:

- 1) Видеопроцессор или цифровая камера не установлены, заняты другим приложением, либо не установлены их драйверы.
- 2) Отсутствуют динамические библиотеки устройств в папке программы.

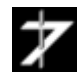

Затем программа предложит выбрать папки для сохранения файлов видеозаписи, отдельных кадров, скриншотов и вызовет окно «*Настройка*», <u>рис.19</u>. К выбору можно вернуться позднее, при помощи пункта главного меню **Файл** -> Настройка воспроизведения/записи.

| Мастер подготовки программы                                                                                                    | к первому запуску 🛛 🕅<br>выбора папок, в которые будут сохраняться<br>ьные кадры, снимки окон программы и экрана,<br>нажните кнопку "Далее".                                                                                                    |
|----------------------------------------------------------------------------------------------------|----------------------------------------------------------------------------------------------------|
| < <h< th=""><th>ззад Далее &gt;&gt; Выход</th></h<>                                                                                                    | ззад Далее >> Выход                                                                                                    |
| Настройка                                                                                                    |                                                                                                    |
| <ul> <li>Видеозапись</li> <li>Видеозапись</li> <li>Сохраневие</li> <li>Сохраневие</li> <li>Дополнительно</li> <li>Внешини устройства</li> <li>Востроизведение</li> <li>Быстрое сохранение</li> <li>Отдельные кадры</li> <li>Окна програмы</li> <li>Сники экрана</li> <li>Разное</li> </ul> | Сохранение видеозаписи<br>Папка С:\Windows\TEMP\<br>Диск C:<br>Енкость 223.568 Гбайт<br>Совбодно 106.118 Гбайт<br>Занято 117.450 Гбайт<br>Формат имени файла<br>Формат имени файла<br>Формат имени файлов, инкрементируелый при сохранении<br>Текст<br>Счетчик файлов, инкрементируелый при сохранении<br>Текст<br>Счетчик файлов, инкрементируелый при сохранении<br>Формат имени файлав<br>Текст<br>Счетчик файлов, инкрементируелый при сохранении<br>Форматильскунды |
|                                                                                                    | Тип файла<br>Тип файла Видеозапись (*.vrc)  Качество, %  100 Макет имени файла  УпутумимDD][+HMMSS].vrc Закрыть                                                                                                    |

Рис.19. Окно «Настройка»

Внимание. Если Вы оставили значения по умолчанию или выбрали папки на системном диске, то программу *MasterCap* следует запускать с правами администратора. Для этого щелкните по файлу *mastercap.exe* правой кнопкой мыши. В появившемся окне "Свойства", перейдите во вкладку "Совместимость" и установите галочку у параметра "Выполнять эту программу от имени администратора".

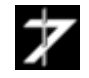

После первичной настройки программы, откроются два окна: главное окно программы и окно канала обработки #1, <u>puc.20</u>.

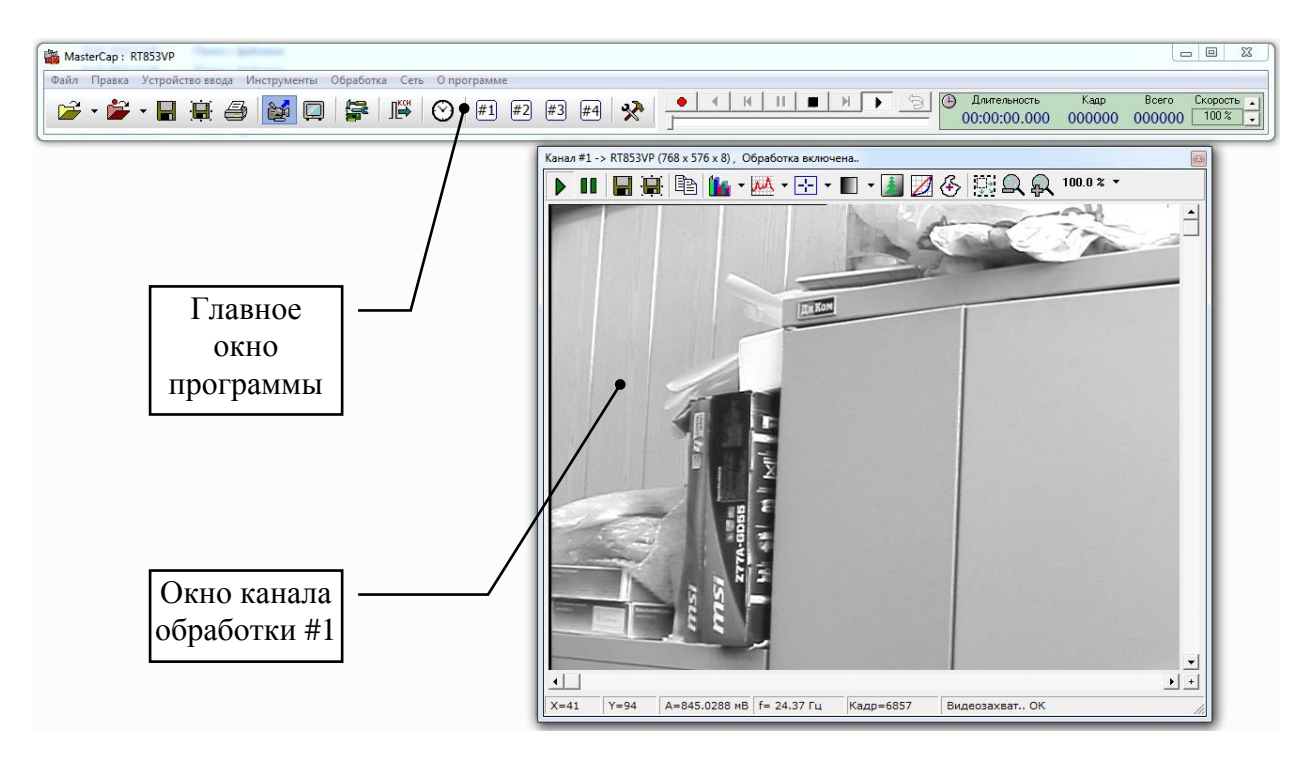

Рис.20. Главное окно программы

## 3.4.3. Возможные проблемы при запуске программы и их устранение

В случаях зависания программы при запуске или появлении сообщения об ошибках, откройте папку с программой и удалите файл *mastercap.sav* и все файлы с расширением \*.*ini*. Затем повторно запустите программу.

Копирование программы, на системный жесткий диск для операционных систем *Microsoft Windows 7* и выше, может потребовать *права администратора*.

## 3.4.4. Запуск нескольких экземпляров программы

По умолчанию программа *MasterCap* блокирует запуск нескольких своих экземпляров. Для отключения блокировки запускайте программу с ключом /*MULTI*.

## Mastercap.exe /MULTI

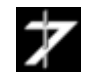

## 4. Работа с программой

В данном разделе будут рассмотрены наиболее важные аспекты работы с программой.

## 4.1. Главная панель программы

При запуске программы, откроются главное окно программы и одно или несколько окон каналов обработки изображения, <u>puc.20</u>.

Главная панель может отображаться как в растянутом виде, <u>puc.20</u>, так и более компактном, <u>puc.21</u>. Для перехода к «компактному» окну, подведите указатель мыши к правому краю окна и типовым способом уменьшите горизонтальный размер. Для обратного действия, «растяните» окно.

Функционально окно содержит главное меню, панель инструментов и панель видео плеера. Нумерация кнопок и органов управления окна показана на <u>puc.21</u>.

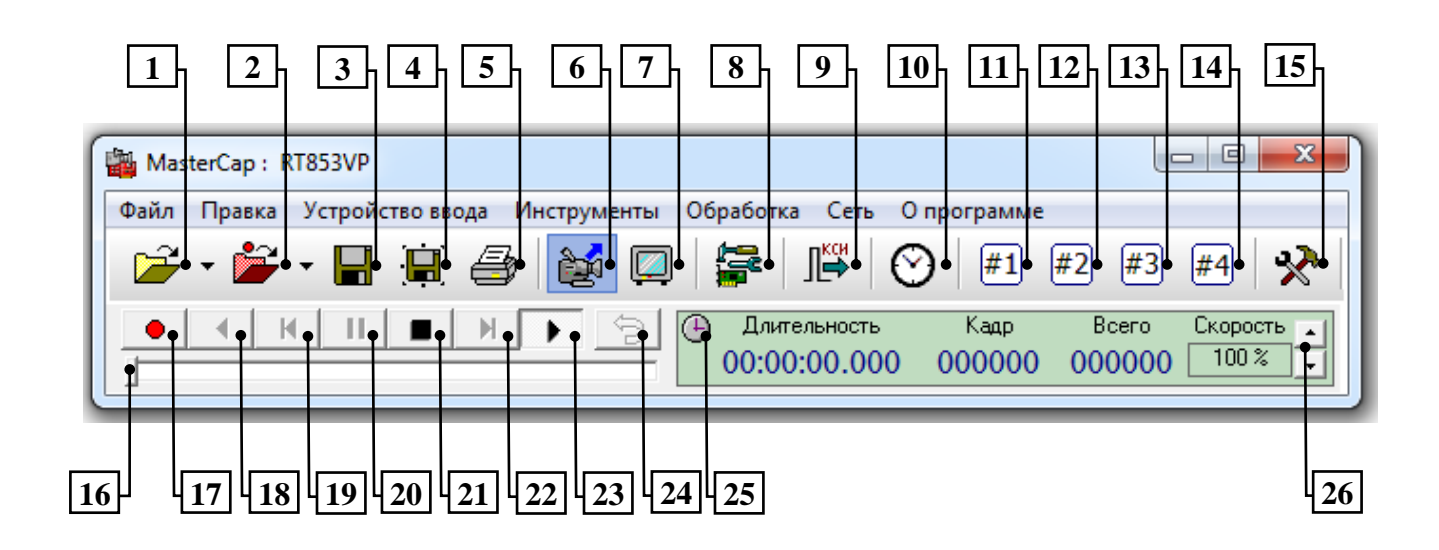

#### Рис.21. Вид главного окна в «компактном» виде

**Позиция 1**. Кнопка «*Открыть файл*». Программа поддерживает использование изображений, загруженных из файлов \*.*bmp*, \*.*jpg*, \*.*vrc* (внутренний формат программы), \*.*avi* (созданные самой программой). В ниспадающем меню хранится список последних открытых файлов.

**Позиция 2**. Кнопка «*Открыть последний файл видеозаписи*». Если в текущем сеансе работы с программой производилась запись видеофрагмента, то этот файл будет открыт. Поддерживаются файлы \**.vrc* (внутренний формат программы) и \**.avi* (созданные самой программой). В ниспадающем меню хранится список последних файлов с видеозаписью.

Позиция 3. Кнопка «*Сохранить кадр*». Программа осуществляет сохранение текущего кадра в соответствии форматом и методом формирования имени, заданным в панели «*Настройка* → *Быстрое сохранение*», поз.15. Поддерживаются форматы \*.*bmp*, \*.*jpg*, \*.*tiff*, \*.*vrc*, \*.*avi*.

**Позиция 4**. Кнопка «*Сохранить кадр как*». Сохранение текущего кадра. Формат и имя файла задает оператор.

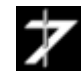

**Позиция 5**. Кнопка «*Печать кадра*». Печать производится в соответствие с текущей настройкой страницы, «*Главное меню* — *Файл* — *Параметры страницы*».

**Позиция 6**. Кнопка «*Ввод телевизионного изображения*». По кнопке запускается ввод изображения с видеопроцессора или цифровой камеры. Если до этого в качестве источника изображения использовался файл, то он будет закрыт. Если видеопроцессор работал в режиме вывода изображения, то он будет переведен в режим ввода.

**Позиция 7**. Кнопка «Вывод изображения на ВКУ». По кнопке запускается вывод изображения с видеопроцессора на видеоконтрольное устройство или монитор. Если видеопроцессор работал в режиме ввода изображения, то он будет переведен в режим вывода. В качестве изображения может выступать последний введенный видеопроцессором кадр, либо изображение из файла.

**Позиция 8**. Кнопка «*Настройка устройства ввода*». Вызывает панель настройки видеопроцессора или цифровой камеры. Панель настройки видеопроцессоров имеет стандартный вид, <u>puc.22</u>, у камер она индивидуальна.

| Настройка видеопроцессора                                   |  |  |  |  |
|-------------------------------------------------------------|--|--|--|--|
| Вход Выход                                                  |  |  |  |  |
| Номер входа<br>© 1 0 2 0 3 0 4                              |  |  |  |  |
| Главная Сигнал Обрабтка                                     |  |  |  |  |
| Настройка АЦП                                               |  |  |  |  |
| Яркость 116                                                 |  |  |  |  |
| Контраст                                                    |  |  |  |  |
| Диапазон значений АЦП                                       |  |  |  |  |
|                                                             |  |  |  |  |
| Минимум 0 Максимум 240                                      |  |  |  |  |
| Область вычисления                                          |  |  |  |  |
| Авто                                                        |  |  |  |  |
| Глубина оцифровки, бит/пиксель 8 💌                          |  |  |  |  |
| Накопление                                                  |  |  |  |  |
| Метод                                                       |  |  |  |  |
| Усреднение, кадров Откл. 💌                                  |  |  |  |  |
| Формат изображения                                          |  |  |  |  |
| 🔲 Вертикальное отражение                                    |  |  |  |  |
| 🔲 Горизонтальное отражение                                  |  |  |  |  |
| Формат Полный кадр 💌                                        |  |  |  |  |
| Управление частотой ввода<br>Частота ввода, Гц 25.000 / 1 💌 |  |  |  |  |
| Дополнительно                                               |  |  |  |  |
|                                                             |  |  |  |  |

Рис.22. Панель «Настройка видеопроцессора»

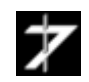

Позиция 9. Кнопка «Генерация КСИ». Программа разрешает/запрещает генерацию импульса синхронно с кадровым синхроимпульсом на одной из цифровых линий ввода-вывода видеопроцессора. У цифровых камер этот режим не поддерживается. Настройка линии осуществляется через панель «Настройка — Внешние устройства», поз.15.

**Позиция 10**. Кнопка «*Циклограмма ввода*». Кнопка открывает окно «*Циклограмма ввода и обработки*». В окне отображаются значения временных интервалов, которые занимают операции ввода и обработки изображения, <u>puc.23</u>.

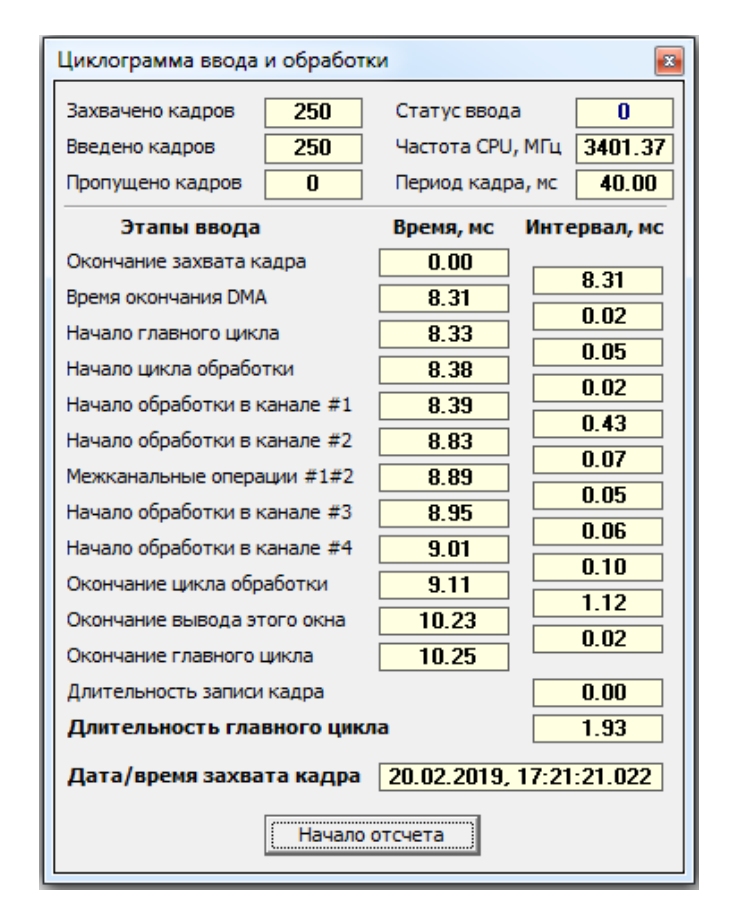

Рис.23. Окно «Циклограмма ввода и обработки»

**Позиция 11**. Кнопка «*Канал обработки #1*». Кнопка открывает/закрывает окно канала обработки #1. Вид окна показан на <u>рис.27</u>. Окно канала #1 открывается автоматически при запуске программы и может быть закрыто только при помощи этой кнопки. Более подробно описание окна и работа с каналами будут рассмотрены в <u>разделе</u> <u>4.4</u>.

**Позиция 12**. Кнопка «*Канал обработки #2*». Кнопка открывает/закрывает окно канала обработки #2. Вид окна и функциональность аналогичны окну канала #1. Окно открывается автоматически при запуске программы, если было не закрыто в предыдущем сеансе работы.

**Позиция 13**. Кнопка «*Канал обработки #3*». Кнопка открывает/закрывает окно канала обработки #3. Вид окна и функциональность аналогичны окну канала #1. Окно открывается автоматически при запуске программы, если было не закрыто в предыдущем сеансе работы.

**Позиция 14**. Кнопка «*Канал обработки #4*». Кнопка открывает/закрывает окно канала обработки #4. Вид окна и функциональность аналогичны окну канала #1. Окно

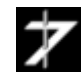

открывается автоматически при запуске программы, если было не закрыто в предыдущем сеансе работы.

**Позиция 15**. Кнопка «*Настройка записи/воспроизведения*». Кнопка вызывает окно «*Настройка*», <u>рис.19</u>.

Вкладки, объединенные в разделе «*Видеозапись*», позволяют выбрать тип записываемых файлов, папку для их сохранения, задать маски имени файла, установить режим видеозаписи.

Вкладка «Внешние устройства» позволяют настроить запуск видеозаписи по внешнему сигналу, заведенному на цифровую линию ввода-вывода, и генерацию КСИ (см. кнопку Позиция 9).

Вкладка «*Воспроизведение*» позволяет настроить режим работы программы при воспроизведении видеофайлов.

Вкладки, объединенные в разделе «*Быстрое сохранение*» настраивают маски имени файлов, папки и тип файлов при быстром сохранении отдельных кадров, окон программы и экранов.

Позиция 16. Ползунок видеоплеера, позволяет перемещаться по видеофайлу. В режиме видео-ввода ползунок не доступен.

**Позиция 17**. Кнопка «*Старт записи телевизионного изображения*». Кнопка запускает режим записи телевизионного изображения в видеофайл. Доступна только в режиме видео-ввода.

**Позиция** 18. Кнопка «*Воспроизведение назад*». Кнопка запускает режим воспроизведения видеофайла в обратном направлении. В режиме видео-ввода кнопка не доступна.

**Позиция 19**. Кнопка «*Предыдущий кадр*». Переход к отображению предыдущего кадра. В режиме видео-ввода кнопка не доступна.

**Позиция 20**. Кнопка «*Пауза*». Нажатие на кнопку приостанавливает воспроизведение в режиме работы с видеофайлами и процесс записи при видео-вводе. Повторное нажатие на кнопку приводит к продолжению прерванного процесса.

**Позиция 21**. Кнопка «*Стоп*». Нажатие на кнопку останавливает воспроизведение в режиме работы с видеофайлами и завершает процесс записи при видео-вводе.

**Позиция 22**. Кнопка «*Следующий кадр*». Переход к отображению следующего кадра при работе с видеофайлом и ввод одного кадра при видео-вводе.

**Позиция 23**. Кнопка «*Воспроизведение вперед*». Кнопка запускает режим воспроизведения видеофайла, в режиме видео-ввода кнопка запускает непрерывный ввод.

**Позиция 24**. Кнопка «*Воспроизведение в цикле*». Кнопка зацикливает воспроизведения видеофайла, в режиме видео-ввода кнопка не доступна.

**Позиция 25**. Кнопка «Длительность/время записи». В режиме работы с видеофайлом, кнопка меняет индикацию: либо отображается текущее временное положение кадра от начала файла (длительность), либо время записи кадра, при условии, что файл содержит метки времени.

Позиция 26. Регулятор скорости воспроизведения видеофайла.

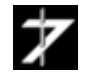

#### 4.2. Получение информации от текущем источнике изображения

Как уже говорилось выше, в качестве источника может выступать устройство видео-ввода или файл. Для получения информации об источнике выберите пункт главного меню «*Инструменты* — *Информация об источнике*». При этом откроется окно, показанное на <u>puc.24</u>.

| Параметр                                            |            | Значение       |  |
|-----------------------------------------------------|------------|----------------|--|
| Устройство ввода                                    |            | Видеопроцессор |  |
| Наименование                                        |            | RT853VP        |  |
| Всего кадров                                        |            | 0              |  |
| Ширина кадра, пин                                   | κc.        | 768            |  |
| Высота кадра, пик                                   | с.         | 576            |  |
| Бит на пиксель                                      |            | 12             |  |
| Интервал ввода, с                                   |            | 0.040          |  |
| Метки времени                                       |            | Нет            |  |
| Идентификатор бл                                    | юка данных | Нет            |  |
|                                                     | ~ ~        | 0              |  |
| Размер блока данн<br>Метаданные —                   | ых, байт   | U              |  |
| Размер блока данн<br>Метаданные —<br>Наименование — | едоступно  | U<br>          |  |
| Размер блока данн<br>Метаданные —<br>Наименование ⊣ | едоступно  | <u>v</u>       |  |

Рис.24. Окно «Информация об источнике»

## 4.3. Изменение текущего устройства ввода

В качестве устройства ввода могут выступать видеопроцессор, цифровая камера или их программный эмулятор. Для изменения устройства выберите пункт «*Устройство ввода*» главного меню. При этом откроется окно, <u>рис.18</u>. Выберите нужное устройство и нажмите кнопку «**ОК**».

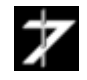

## 4.4. Каналы обработки изображения

Программа имеет четыре канала обработки изображений. Здесь под каналом понимается совокупность инструментов по получению статистики, фильтрации, обработки и визуализации изображений.

## 4.4.1. Структура и организация каналов обработки

Структура канала показана на рис.25.

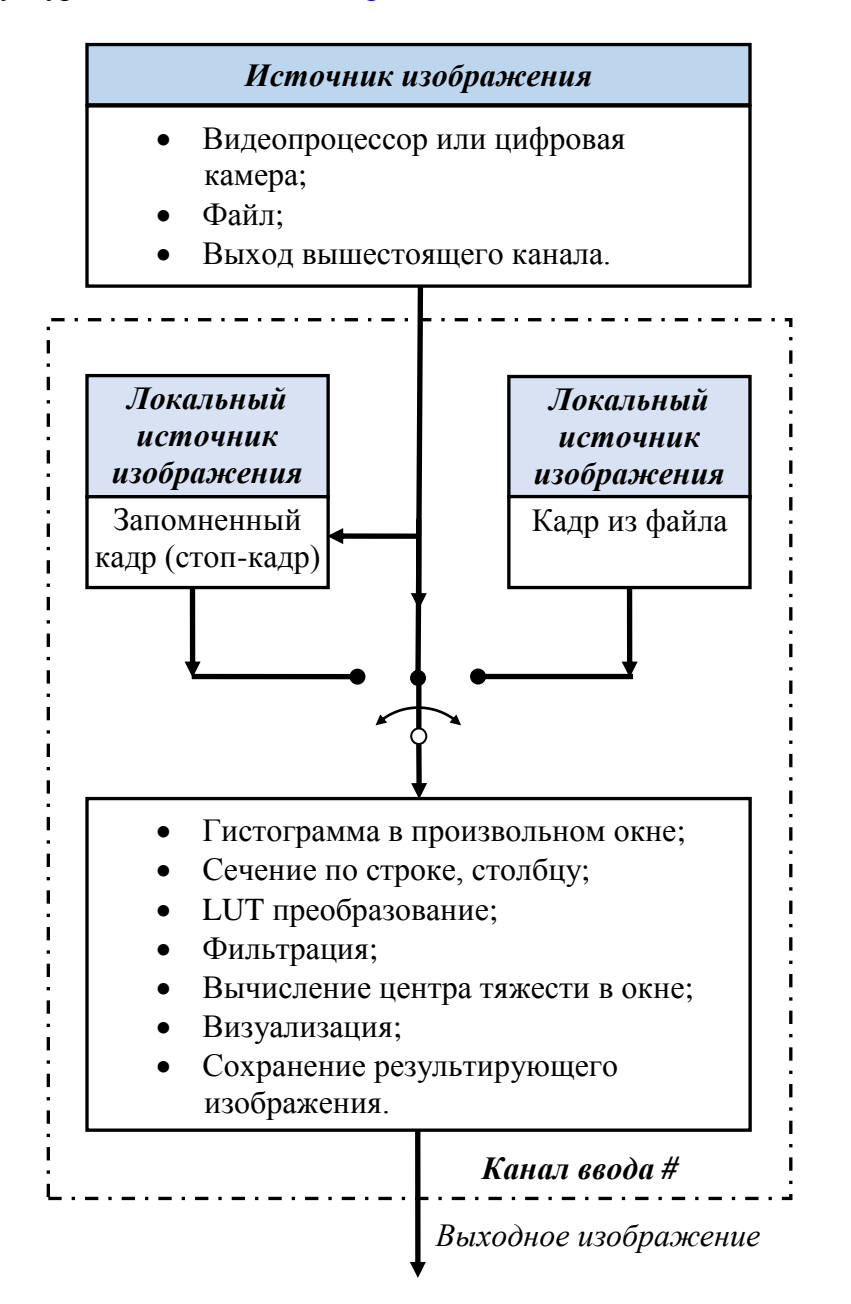

Рис.25. Структура каналов обработки

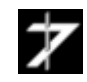

На <u>рис.26</u> показана организация каналов в программе. Источниками сигнала для каналов #1, #2, #4 являются видеопроцессор/цифровая камера или файл, открытый в главной панели программы. Файл может содержать произвольное количество кадров.

Изображения с выходов каналов #1 и #2 попадают на модуль сложения/вычитания кадров с весовым коэффициентом, и далее на вход канала #3. Если обработка в модуле отключена, то на вход канала #3 поступает изображение непосредственно с выхода канала #1.

Формат изображений локальных источников (ширина, высота, разрядность) в каналах #1, #2 и #3 синхронизируется с форматом изображения главного источника.

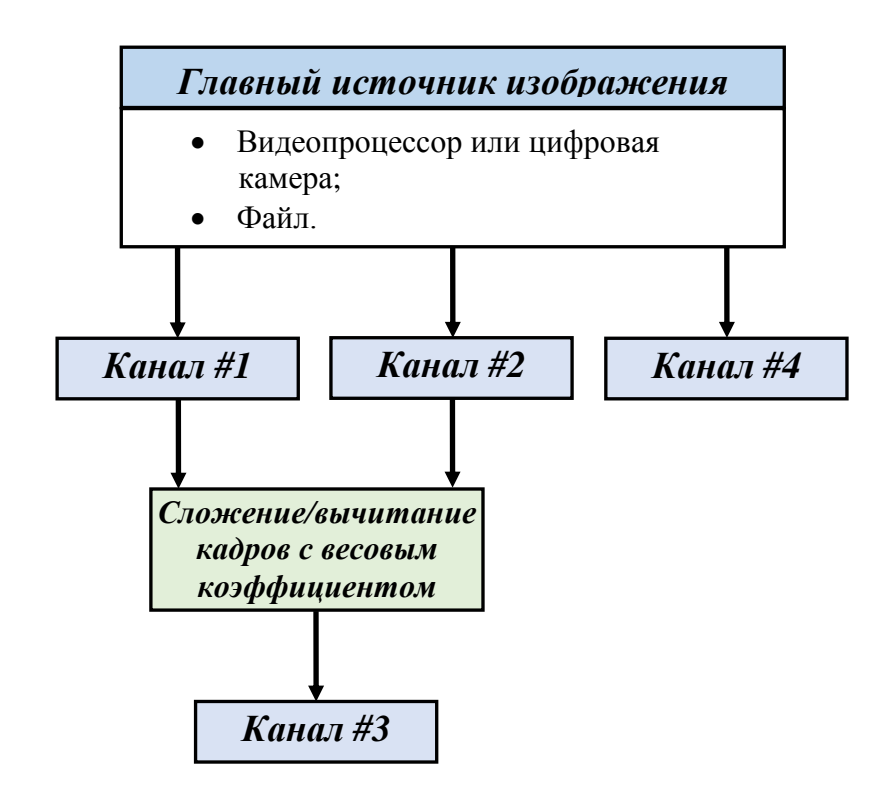

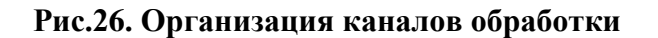

## 4.4.2. Работа с окном канала обработки

Для вызова окна нужного канала обработки, нажмите кнопку «Показать/убрать окно канала #» (поз.11 ÷ 14), <u>рис.21</u>. Для того, чтобы скрыть окно, нажмите кнопку повторно. Вид окна канала обработки показан на <u>рис.27</u>. В верхней части окна располагается панель инструментов, в нижней панель статуса. В центре выводится текущее изображение (кадр).

**Позиция 1**. Кнопка «*Воспроизведение*». На вход канала подается изображение с главного источника (активно по умолчанию).

**Позиция 2**. Кнопка «*Пауза*». На вход канала подается изображение с локального источника (последний кадр или файл).

**Позиция 3**. Кнопка «*Сохранить изображение*». Программа осуществляет сохранение текущего кадра в соответствии форматом и методом формирования имени, заданным в окне «*Настройка*», <u>рис.19</u>.

**Позиция 4**. Кнопка «*Сохранить изображение как*». Сохранение текущего кадра. Формат и имя файла задает оператор.

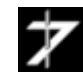

**Позиция 5**. Кнопка «*Копировать изображение в буфер обмена*». Копирует текущий кадр в буфер обмена *Windows*.

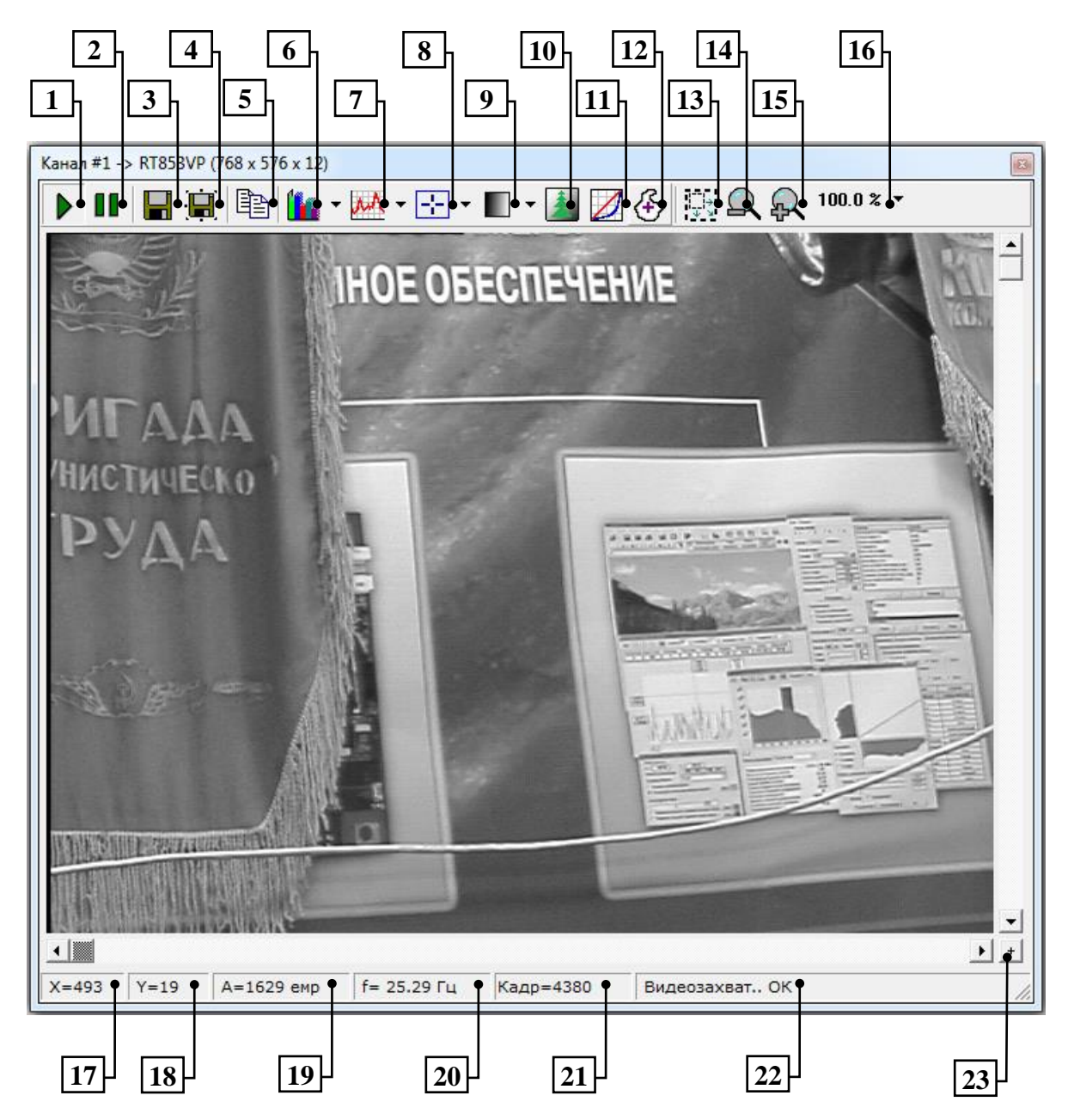

Рис.27. Окно канала обработки изображения

**Позиция 6**. Кнопка «*Гистограмма распределения уровня сигнала*». Кнопка открывает окно «*Гистограмма*», <u>рис.28</u>.

**Позиция 7**. Кнопка «*Сечение кадра*». Кнопка открывает окно сечение кадра, <u>рис.29</u>. Доступны сечения по строке, столбцу и произвольное наклонное сечение. Выбор строки, столбца и двух точек для наклонного сечения, осуществляется при помощи мыши в окне изображения.

**Позиция 8**. Кнопка «*Управление перекрестием*». Кнопка управляет отображением перекрестия в окне изображения.

**Позиция 9**. Кнопка «*Палитра*». Кнопка управляет палитрой изображения. По умолчанию используется палитра *градации серого*.

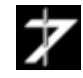

**Позиция 10**. Кнопка «*Выделение уровней*». Кнопка вызывает панель «*Выделение уровней сигнала*», <u>рис.30</u>. Панель позволяет цветом выделить пиксели, уровень сигнала которых, попадает в заданный диапазон.

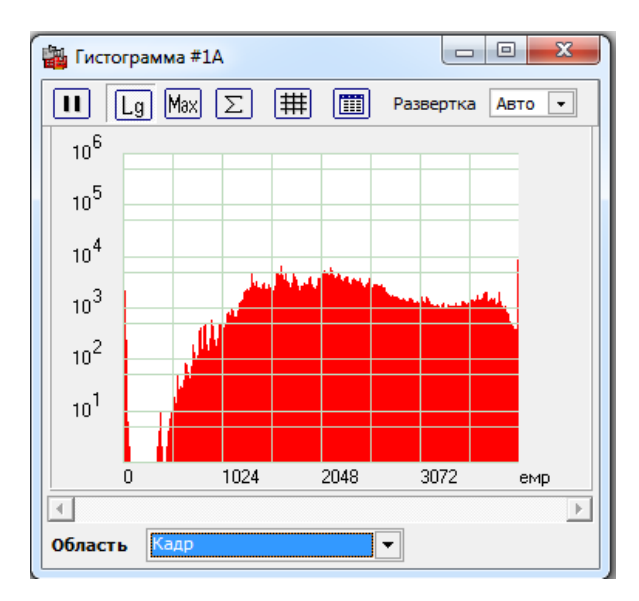

Рис.28. Окно «Гистограмма распределения уровня сигнала»

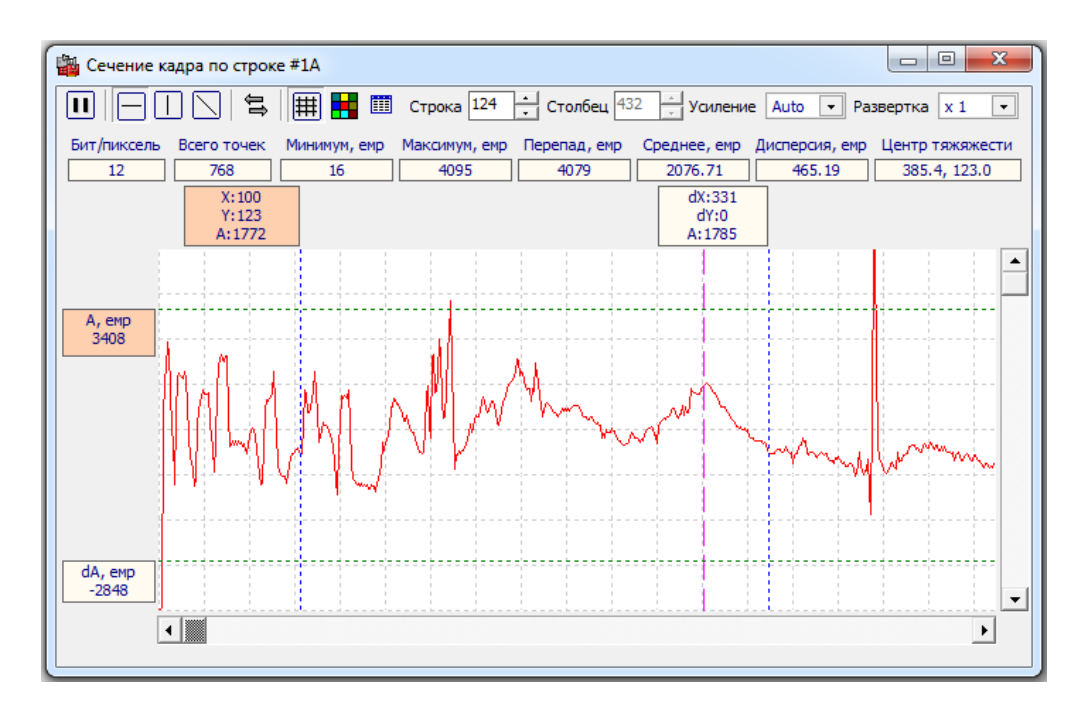

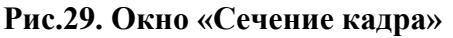

| Выделение уровней сигнала        |    |
|----------------------------------|----|
| Базовый уровень 514 Диапазон 138 | lm |
|                                  |    |

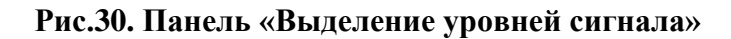

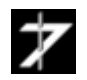

**Позиция 11**. Кнопка «*LUT преобразование изображения*». Кнопка вызывает окно «LUT преобразование изображения», <u>рис.31</u>. Окно позволяет корректировать яркость, контраст изображения, проводить гамма-коррекцию.

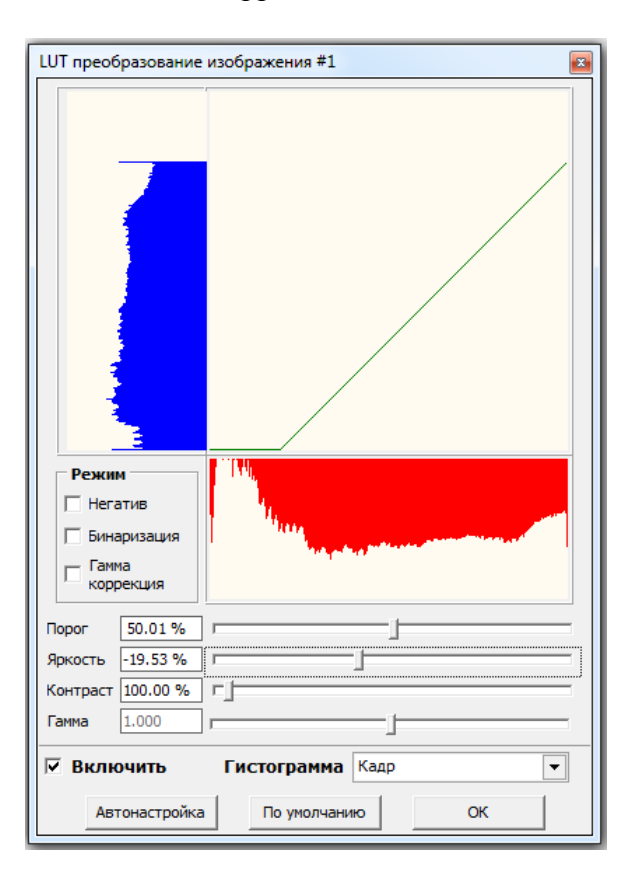

Рис.31. Окно «LUT преобразование изображения»

Позиция 12. Кнопка «Центр тяжести». Открывает окно «Энергетический центр тяжести», <u>рис.32</u>. Окно управляет вычислением центра тяжести изображения в полном кадре или окне (стробе). При необходимости, результаты сохраняются в отчете.

Координаты центра тяжести вычисляется по формулам:

$$\begin{aligned} x &= \sum \sum (A[i,j]*i) / \sum A[i,j], \\ y &= \sum \sum (A[i,j]*j) / \sum A[i,j] \end{aligned}$$

Здесь: *i,j* - координаты пикселя, *а A*[*i,j*] - уровень сигнала в пикселе.

При установленном флажке «Вычесть величину порога» координаты вычисляются по формулам:

$$\begin{aligned} x &= \sum \sum \left( \left( A[i,j] - a \right) * i \right) / \sum \left( A[i,j] - a \right), \, npu \; a > A[i,j] \\ y &= \sum \sum \left( \left( A[i,j] - a \right) * j \right) / \sum \left( A[i,j] - a \right), \, npu \; a > A[i,j] \end{aligned}$$

Здесь *а* – величина порога, максимальное значение зависит от разрядности изображения.

Показ маркера, отмечающего центр тяжести, включается при активации флажка «Показывать маркер ЦТ».

При вычислении центра тяжести в окне доступен режим сопровождения. При активации режима, центр окна по возможности совмещается с центром тяжести.

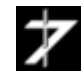

| Энергетический центр тяжести #1                      |  |  |  |  |
|------------------------------------------------------|--|--|--|--|
| _ Центр тяжести                                      |  |  |  |  |
| X = - Y = -                                          |  |  |  |  |
| Границы области (0, 0), (767, 575)                   |  |  |  |  |
| Область вычисления Кадр 💌                            |  |  |  |  |
| 🔽 Показывать маркер ЦТ 🔲 Крупный значок Цвет         |  |  |  |  |
| Режим сопровождения                                  |  |  |  |  |
| Амплитудный порог                                    |  |  |  |  |
|                                                      |  |  |  |  |
| 🔽 Выделить пиксели с уровнем не выше порога 🛛 Цвет 🗌 |  |  |  |  |
| Выделить пиксели с уровнем выше порога               |  |  |  |  |
| Вычесть величину порога                              |  |  |  |  |
| Включить Отчет Закрыть                               |  |  |  |  |

Рис.32. Окно «Энергетический центр тяжести»

**Позиция 13**. Кнопка «*Подогнать размеры окна под размер изображения*». При нажатии кнопки, размеры окна канала обработки корректируются под размеры изображения.

**Позиция 14**. Кнопка «*Уменьшить масштаб*». При нажатии кнопки, видимый размер изображения уменьшается в два раза. Максимальное уменьшение в восемь раз.

**Позиция 15**. Кнопка «*Увеличить масштаб*». При нажатии кнопки, видимый размер изображения увеличивается в два раза. Максимальное увеличение в восемь раз.

**Позиция 16**. Меню «*Управление масштабом*». Меню позволяет масштабировать изображение в диапазоне от 1:8 до 8:1. Возможно масштабирование только по одной оси.

**Позиция 23**. Кнопка «Центрирование изображения». Кнопка осуществляет центрирование изображения в окне канала обработки.

Следующие позиции относятся к панели статуса.

Позиция 17. Координата Х текущего пикселя, задается указателем мыши.

Позиция 18. Координата У текущего пикселя, задается указателем мыши.

Позиция 19. Уровень сигнала в текущем пикселе.

Позиция 20. Частота кадров при вводе-выводе, воспроизведении файла.

Позиция 21. Номер текущего кадра.

Позиция 22. Статусная информация.

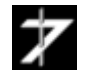

Операции гистограмма, LUT преобразование позволяют получать статистику внутри части изображения – окне (или стробе). Центр тяжести также может вычисляться в окне. Для выделения окна в изображении, щелкните по нему правой кнопкой мыши. При этом откроется меню управления окнами статистики, <u>рис.33</u>. Доступно семь окон с изменяемыми размерами и кадр (полное изображение). Выберите в меню нужное окно и нажмите кнопку «Показать». Перемещение и изменение размеров окна производятся при помощи мыши или при помощи панели «Свойства окна», вызываемой при выборе пункта меню «Свойства», рис.34.

Размеры окон и их положение в каналах обработки  $#1 \div #3$  синхронизируются автоматически. При открытом окне «*Сечение кадра*» перемещение окна и изменение его размеров при помощи мыши не доступно. Используйте панель «*Свойства*», <u>рис.34</u>.

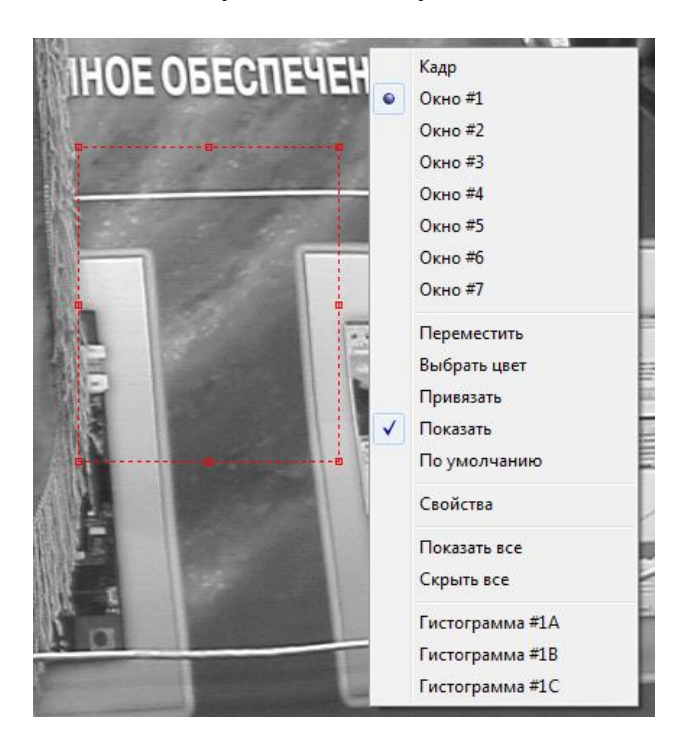

Рис.33. Меню управления окнами статистики

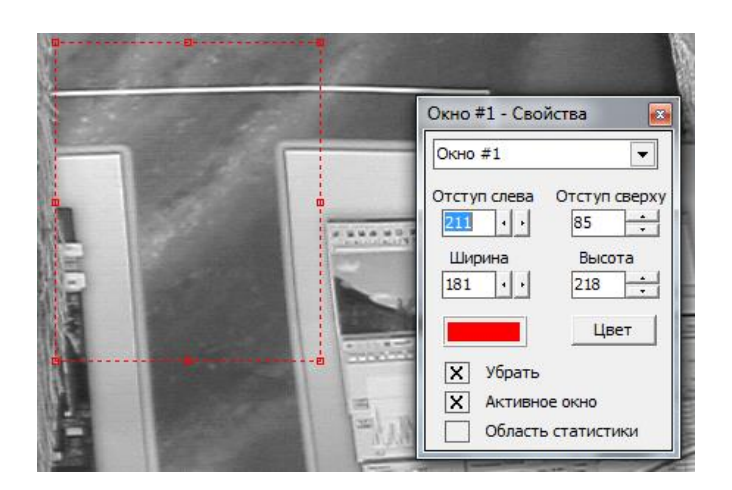

Рис.34. Панель «Свойства» окна статистики

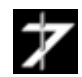

## 4.5. Управление обработкой изображения

Управление обработкой изображения в каналах осуществляется из одного общего окна «*Обработка изображения*», вызываемого при нажатии кнопки «*Обработка*» главного меню, <u>рис.35</u>.

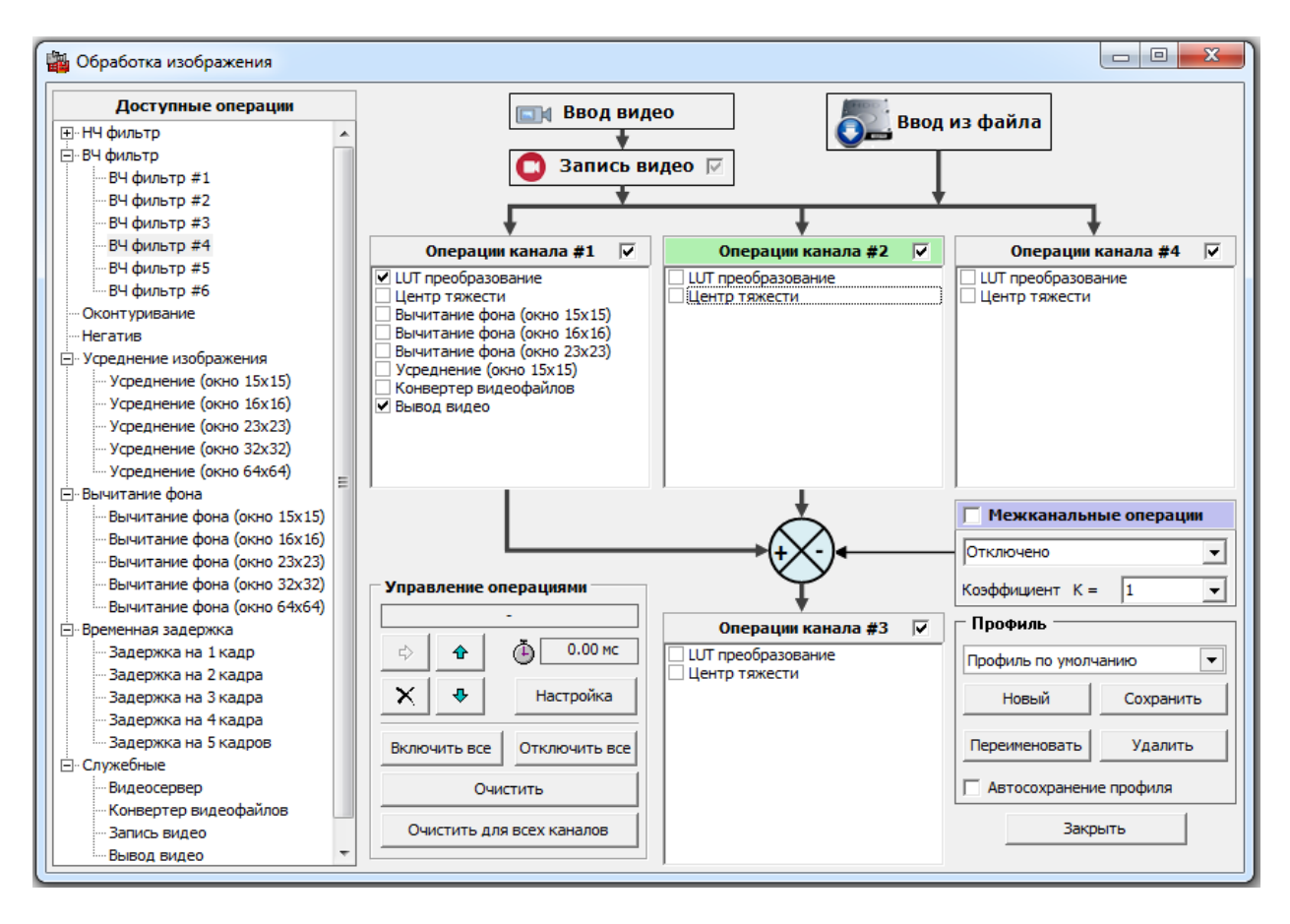

Рис.35. Окно «Обработка изображения»

В левой части окна расположен список доступных операций. Перетащите указателем мыши нужную операцию из окна «Доступные операции» в окно «Операции канала #n». Для активации операции, установите напротив нее «галочку». Для удаления операции, выделите ее мышью, нажмите правую кнопку мыши, и в появившемся меню, нажмите кнопку «Удалить».

Все операции, кроме служебных могут добавлены многократно. Операции LUT преобразование и Центр тяжести уже включены в список операций каналов. Им соответствуют окна <u>puc.31</u> и <u>puc.32</u>.

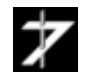

## 4.6 Запись и просмотр видео фрагментов

Программа позволяет записывать видеопоток с видеопроцессора или цифровой камеры на жесткий диск в форматах **\*.avi** и **\*.vrc**.

В avi-файл записывается несжатое 8-ми изображение, максимальный размер файла 2 Гбайт. Программа только записывает avi – файлы, просмотр не поддерживается.

В vrc-файлы может записываться несжатое изображение разрядностью 8..16 бит, размер файла ограничен только емкостью носителя. Формат vrc – внутренний формат представления данных программы *MasterCap*, программа поддерживает их просмотр, обработку и конвертацию.

Учитывая, то что видеопоток записывается в несжатом виде, к жесткому диску предъявляются высокие требования по быстродействию. Рекомендуется использовать SSD диски. В таблице 5 приведена информация о видеопотоках для разных источников при 8-ми битном изображении. Для изображения разрядностью более 8-ми бит видеопоток удваивается.

| Источник                     | Формат кадра | Видеопоток,<br>Мбайт/с | Размер файла за<br>одну минуту<br>видеозаписи,<br>Мбайт |
|------------------------------|--------------|------------------------|---------------------------------------------------------|
| Видеопроцессор<br>RT-826VP   | 768 x 576    | 10                     | 600                                                     |
| Цифровая камера<br>RT-1000DC | 1024 x 1024  | 25                     | 1500                                                    |
| Цифровая камера<br>RT-4071DC | 2048 x 2048  | 100                    | 6000                                                    |

#### Таблица 5 Видеопотоки для разных источников

#### 4.6.1 Подготовка к записи видеофрагментов

Откройте окно «Обработка изображения» выбором пункта главного меню «Обработка». По умолчанию операция «Запись видео» осуществляется непосредственно после операции «Ввод видео».

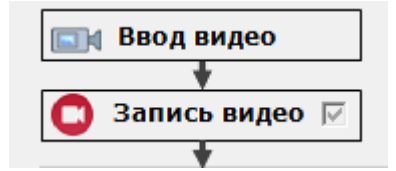

Вы можете изменить место выполнения операции. Для этого перетащите операцию «Запись видео» из списка «Доступные операции» подраздел «Служебные» в окно операций нужного канала и активируйте ее установкой галочки.

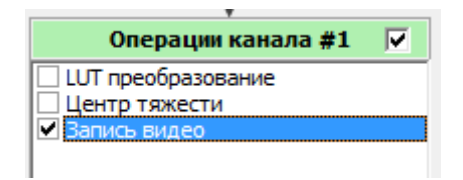

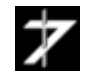

Закройте окно «Обработка изображение» и вызовите окно «Настройка» нажатием кнопки «*Настройка записи/воспроизведения*», позиция 15 главного окна. Выберите вкладку «Видеозапись—Сохранение», <u>рис.36</u>.

| lастройка                                                                                                    | ×                                                                                                    |  |
|----------------------------------------------------------------------------------------------------|----------------------------------------------------------------------------------------------------|--|
| <ul> <li>Видеозапись</li> <li>Сохранение</li> <li>Управление записью</li> <li>Дополнительно</li> <li>Внешние устройства</li> <li>Воспроизведение</li> <li>Быстрое сохранение</li> <li>Отдельные кадры</li> </ul> | Сохранение видеозаписи           Папка         С:\Windows\TEMP\           Диск С:         Емкость         223.568           Свободно         106.509         Гбайт           Занято         117.059         Гбайт |  |
| — Окна программы<br>— Снимки экрана<br>— Разное                                                                                                    | Формат имени файла                                                                                                    |  |
| <ul> <li>✓ Время</li> <li>Текст</li> <li>Счетчик файлов, инкрементируемый при сохране</li> </ul>                                                                                                    |                                                                                                    |  |
|                                                                                                    | Текст                                                                                                    |  |
|                                                                                                    | Номер кадра XXXXXX 3 Дата/время файла                                                                                                    |  |
|                                                                                                    | Разделитель Добавлять мл.секунды                                                                                                    |  |
|                                                                                                    | Тип файла           Тип файла           Видеозапись (*.vrc)           Качество, %                                                                                                    |  |
|                                                                                                    | Макет имени файла                                                                                                    |  |
|                                                                                                    | Закрыть                                                                                                    |  |

#### Рис.36. Окно «Настройка», вкладка «Видеозапись-Сохранение»

Выберите папку для сохранения видеозаписи, рекомендуется располагать папку на быстром и емком жестком диске, лучше твердотельном.

Выберите формат имени файла. Рекомендуется дата и время с разделителем в виде символа подчеркивания.

Выберите тип файла **\*.vrc** или **\*.avi**.

Откройте вкладку «Управление записью», <u>рис.37</u>.

Установите количество записываемых кадров или время записи с учетом емкости диска.

Установите интервал или частоту записи, по умолчанию, записывается каждый кадр.

При наличии внешней кнопки управления, можно активировать режим дистанционного управления (поддержка режима зависит от конкретной модели видеопроцессора или цифровой камеры).

Для этого перейдите во вкладку «Внешние устройства» и выберите линию вводавывода к которой подключена кнопка, <u>puc.38</u>.

Далее вернитесь во вкладку «Управление записью», установите переключатель «Ручное/Дистанционное» в положение «Дистанционное», и установите режим старта и останова записи. Режим «Короткого импульса» следует использовать если длительность запускающего импульса меньше периода кадра.

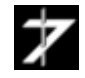

| - Видеозапись                                                   | Количество кадров / время записи                                                                                                    |                                                                                                    |  |
|-----------------------------------------------------------------|----------------------------------------------------------------------------------------------------|----------------------------------------------------------------------------------------------------|--|
|                                                                 | <ul> <li>Записывать, кадров</li> </ul>                                                                                                    | 1 💌                                                                                                    |  |
| Дополнительно                                                   | О Время записи                                                                                                    | 00:00:00.040 🔻                                                                                                    |  |
| <ul> <li>Внешние устройства</li> <li>Воспроизведение</li> </ul> | Емкость носителя, кадров                                                                                                    | 13633                                                                                                    |  |
| <ul> <li>Быстрое сохранение</li> <li>Отдельные кадры</li> </ul> | Частота записи / интервал записи                                                                                                    |                                                                                                    |  |
| Окна программы                                                  | 🔍 Частота записи, Гц                                                                                                    | 24.993 / 1 💌                                                                                                    |  |
| Разное                                                          | С Интервал записи                                                                                                    | 00:00:00.040 💌                                                                                                    |  |
|                                                                 | <ul> <li>Ручное</li> <li>Дистанционное управление</li> <li>Старт записи</li> <li>По положит</li> <li>Останов записи</li> <li>После записи</li> <li>Упреждение старта</li> <li>Запись в цикле</li> </ul> | станционное<br>тельному фронту импульса  Си заданного числа кадров<br>Задержка останова<br>Режим "короткого импульса" |  |

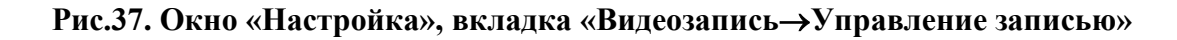

| Настройка                 |                                                            |                             | × |
|---------------------------|------------------------------------------------------------|-----------------------------|---|
| Видеозапись    Сохранение | Дистанционное управление за<br>Цифровая линия ввода/вывода | писью<br>Линия (ввод) 1/0-1 | - |
|                           | Генерация строба синхрониза                                | ции                         |   |

## Рис.38. Окно «Настройка», вкладка «Внешние устройства»

Откройте Вкладку «Дополнительно», <u>рис.39</u>.

Для уменьшения вероятности пропуска кадров, установите флажок «Асинхронная запись».

При записи изображения разрядностью более 8-ми бит можно установить флажок «Упаковывать изображение при записи». Установка этой опции снизит нагрузку на жесткий диск, но увеличит нагрузку на центральный процессор. Может быть не эффективно при большом размере кадра.

При необходимости в файл можно добавить метаданные (текстовая информация) и служебную информацию, например, метки времени (только для vrc – файлов).

Закройте окно «Настройка». На этом подготовка к записи можно считать законченной.

Внимание. После окончания подготовки не меняйте разрядность изображения в большую строну, так как это исказит расчет свободного место на диске в кадрах.

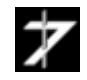

| Настройка                                                                                                    | ×                                                                                                    |
|----------------------------------------------------------------------------------------------------|----------------------------------------------------------------------------------------------------|
| <ul> <li>Видеозапись</li> <li>Сохранение</li> <li>Управление записью</li> <li>Дополнительно</li> <li>Внешние устройства</li> <li>Воспроизведение</li> <li>Быстрое сохранение</li> <li>Отдельные кадры</li> <li>Окна програмны</li> <li>Снимки экрана</li> <li>Разное</li> </ul> | Дополнительно         Улаковывать изображение при записи         Асинхронная запись на диск         Перезапуск ввода в начале записи         Запись служебной информации         Добавлять информацию         Отключено         Размещение информацию         Использовать аппаратные часы устройства ввода         Метаданные         Наименование         Размещение зрхива |
|                                                                                                    | Сохранить Очистить Очистить все Очистить все Емкость носителя, кадров 13633                                                                                                    |
|                                                                                                    | Закрыть                                                                                                    |

- 37 -

## Рис.39. Окно «Настройка», вкладка «Видеозапись->Дополнительно»

#### 4.6.2 Запись видеофрагментов

Для запуска процесса записи нажмите кнопку «Старт записи телевизионного изображения», поз. 17 главного окна, <u>рис.21</u>. В режиме ручного управления запись начнется немедленно. Если включено дистанционное управление, то запись начнется при нажатии кнопки или запускающего импульса.

Для приостановки записи в ручном режиме нажмите кнопку «Пауза», поз. 17. Повторное нажатие кнопки возобновит запись.

Процесс записи закончиться автоматически при записи заданного числа кадров, при дистанционном управлении по критерию останова, либо при нажатии кнопки «Стоп», поз.21.

#### 4.6.3 Просмотр и обработка видеофрагментов

Открыть файл видеозаписи (только **\*.vrc**) можно через кнопку/список **«Открыть последний файл видеозаписи»**, поз.2, рис.21, либо через пункт меню **«Файл»** главного окна.

| MasterCo | ap: RT4071DC0                                 |
|----------|-----------------------------------------------|
| Файл Пр  | авка Устройство ввода Инструменты Обработка С |
| 🗲 •      | 🎽 - 🔒 🚊 🎒 🔯 📮 🎏                               |
|          | 0 c:\windows\temp\20200729_152718.vrc         |
|          | Очистить список                               |

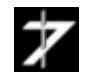

Навигация по файлу осуществляется при помощи кнопок видеоплеера.

 О
 Н
 II
 ■
 N
 >
 Э
 Длительность
 Кадр
 Всего
 Скорость ▲

 00:00:00.000
 000001
 000100
 100 %

Файл видеозаписи обрабатывается таким-же образом, что и изображение, полученное с устройства видео-ввода.

## 4.6.4 Конвертация видеофрагмента

Файл видеозаписи может быть конвертирован в **avi**-файл, либо покадрово в файлы **\*.bmp**, **\*.jpg**, **\*.tiff** (16 бит).

1) Откройте окно «Обработка изображения» выбором пункта главного меню «Обработка». Перетащите операцию «Конвертор видеофайлов» из списка «Доступные операции» подраздел «Служебные» в окно операций нужного канала и активируйте ее установкой галочки. Закройте окно.

| Обработка изображения                     |                       |          |
|-------------------------------------------|-----------------------|----------|
| Доступные операции                        | 🗔 Ввод виде           | 0        |
|                                           |                       |          |
|                                           |                       |          |
| Оконтуривание                             | U Записв вид          | teo 🕅    |
| Негатив                                   | • • •                 |          |
| Усреднение изображения                    | ↓ ↓                   |          |
| 庄 Вычитание фона                          | Операции канала #1 🔽  | Опер     |
| Временная задержка                        |                       |          |
| 🖻 Служебные                               | Центр тяжести         | Центр тя |
| Видеосервер                               | Конвертер видеофайлов |          |
| <ul> <li>Конвертер видеофайлов</li> </ul> |                       |          |
| Запись видео                              |                       |          |
| Вывод видео                               |                       |          |

2) Выберите пункт меню **«Файл→Конвертировать видеозапись»** главного окна программы, при этом откроется окно **«Конвертация файлов видеозаписи»**, <u>puc.40</u>.

3) Установите начальный и конечный номера кадров, подлежащих конвертации.

4) Выберите папку, в которую будут записываться конвертированные файлы.

5) Выберите формат имени файла. Рекомендуется использовать в имени файла «Имя источника» и «Номер кадра» или «Счетчик файлов».

6) Выберите тип файла.

7) Запустите конвертацию нажатием кнопки «Пуск».

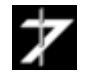

| (онвер              | тация –                                |                 |             |                 |         |  |
|---------------------|----------------------------------------|-----------------|-------------|-----------------|---------|--|
| айл                 |                                        | 20200           | 729_152718  | 8.vrc           |         |  |
| анные               | Метки времени - нет; Метаданные - нет; |                 |             |                 |         |  |
| ачальны             | ый кадр                                | 1               | Конечны     | й кадр 100      |         |  |
| • -                 |                                        |                 | Deser       |                 |         |  |
|                     | УСК                                    |                 | riporp      | 200, %          |         |  |
|                     |                                        |                 |             |                 |         |  |
| ормат ф             | айла л                                 |                 |             |                 |         |  |
| Сохран              |                                        | ополнительно    |             |                 |         |  |
| Топка               | CulWinde                               |                 |             |                 |         |  |
|                     | C: Windo                               |                 |             |                 |         |  |
| диск (              |                                        | 222.500         | Гбайт       |                 |         |  |
|                     | воболью                                | 223.568         | Гбайт       | 530(            |         |  |
|                     | вооодно                                | 106.483         | Годин       | 52%             |         |  |
|                     |                                        |                 |             |                 |         |  |
| Вре<br>П Тек<br>Имя | мя<br>ст<br>источни                    | ка              |             |                 | ÷       |  |
|                     | іер кадра<br>га                        | а в видеопотоке | или видеза  | писи            |         |  |
| Сче                 | тчик фа                                | йлов, инкремент | ируемый пр  | и сохранении    | ÷       |  |
| T                   |                                        |                 |             |                 |         |  |
| Текст               |                                        |                 |             |                 |         |  |
| Счетчи              | ик фаило                               | B U 3           |             | оравлять тег    | и       |  |
| Номер               | кадра                                  | XXXXXXX 3       | ▼ □ 4       | ата/время фа    | йла     |  |
| Раздел              | итель                                  | Нет             | ▼ □ 4       | обавлять мл.    | секунды |  |
| Тип фа              | айла                                   |                 |             |                 |         |  |
| Turn day            | ŭna Toj                                | ечный рисуном   | 8.6ut (256) | IBETOB) (* hm   | n) –    |  |
| тип фа              |                                        |                 | 5 0m (200)  | uperiod) ( 1011 | P) •    |  |
| Качест              | во, %                                  | [               |             |                 | 100     |  |
| акет и              | иени фай                               | ла              |             | Задать вручн    | ıyю     |  |
|                     |                                        |                 |             |                 |         |  |

Рис.40. Окно «Конвертация файлов видеозаписи»

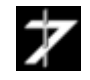

#### - 40 -

## 5. Техническая поддержка

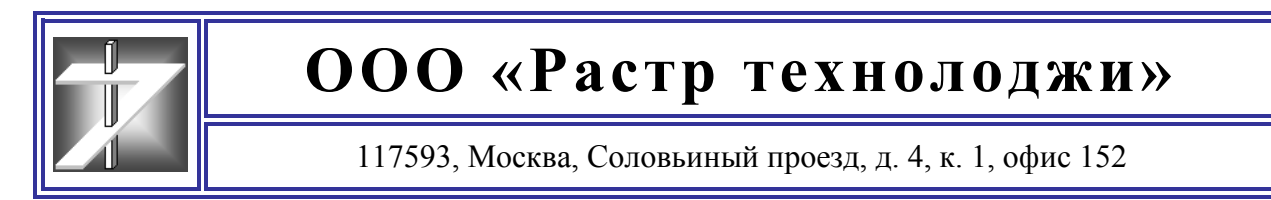

#### Служба работы с клиентами

Получить информацию о ценах на нашу продукцию, сроках поставки, заключении договоров на доработку уже существующих образцов продукции или разработку новых, Вы можете в нашей клиентской службе.

Телефоны службы работы с клиентами: (495) 425-7326, 789-9367

info@rastermsk@gmail.com, info@rastr.net (директор Бондаренко Андрей Викторович)

#### Служба технической поддержки

Последние версии драйверов и библиотек, техническую документацию на нашу продукцию Вы можете скачать <u>здесь</u>.

Вы можете получить консультацию в службе технической поддержки по рабочим дням с 11:00 до 18:00.

Телефон службы технической поддержки: (495) 789-93-67

<u>support@rastr.net</u>, <u>rastr\_support@mail.ru</u> (Служба технической поддержки)

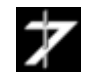